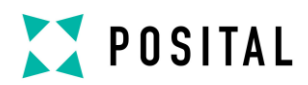

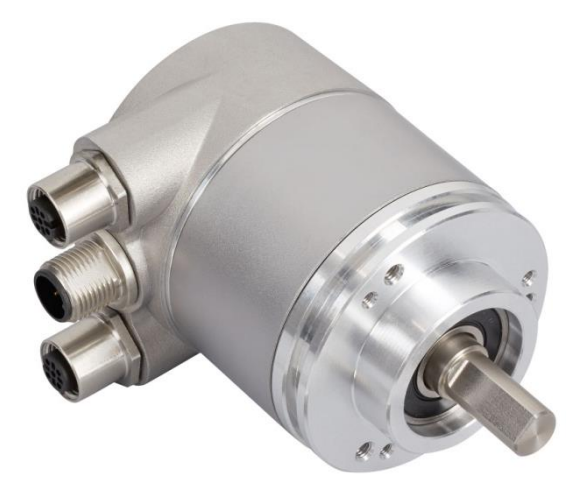

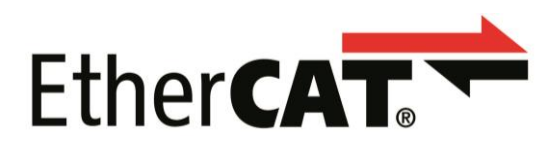

Absolute Rotary Encoder with EtherCAT<sup>®</sup> Interface

xCx-ECxxB-xxxx-xxxx-xxx

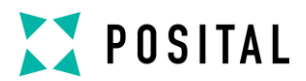

### Content

| 1  | Safety Instructions4         |                                                 |  |
|----|------------------------------|-------------------------------------------------|--|
| 2  | Introduction5                |                                                 |  |
|    | 2.1                          | General Definitions5                            |  |
|    | 2.2                          | Intended Usage5                                 |  |
|    | 2.3                          | Interfaces5                                     |  |
|    | 2.4                          | Maintenance5                                    |  |
|    | 2.5                          | Intended Time of Usage5                         |  |
|    | 2.6                          | Optical Measurement Principle5                  |  |
|    | 2.7                          | Magnetical Measurement Principle 7              |  |
|    | 2.8                          | Ethernet8                                       |  |
| 3  | Hardware Set-Up and Ethernet |                                                 |  |
| Co | onnecti                      | on9                                             |  |
|    | 3.1                          | Network Topology9                               |  |
| 4  | Cor                          | nection an Absolute Encoder 10                  |  |
|    | 4.1                          | Connector Ethernet EtherCAT $^{\rm @} \dots 10$ |  |
|    | 4.2                          | Connector Power Supply10                        |  |
|    | 4.3                          | Ethernet Cables11                               |  |
| 5  | Diag                         | gnostic LED's12                                 |  |

|     | 5.1                  | Function of LEDs for Ports                 | 12 |  |
|-----|----------------------|--------------------------------------------|----|--|
|     | 5.2                  | Function of LEDs for EtherCAT <sup>®</sup> | 12 |  |
| 6   | Net                  | work Configuration                         | 13 |  |
|     | 6.1                  | Install Encoders to Network                | 13 |  |
| 7   | Pro                  | ject Integration                           | 14 |  |
|     | 7.1                  | ESI File                                   | 14 |  |
|     | 7.2                  | Configuration with TwinCAT® 2              | 14 |  |
|     | 7.3                  | Configuration with TwinCAT® 3              | 25 |  |
|     | 7.4                  | Diagnostic                                 | 34 |  |
| 8   | Con                  | nmunication Profile                        | 35 |  |
| 9   | Enc                  | oder Profile                               | 36 |  |
| 10  | Con                  | formance Test                              | 40 |  |
| 11  | 11 FAQ4 <sup>2</sup> |                                            |    |  |
| 12  | 12 Glossary 42       |                                            |    |  |
| 13  | Add                  | Additional information                     |    |  |
| 14  | Hist                 | History 45                                 |    |  |
| ••• |                      | ··· , ····                                 |    |  |

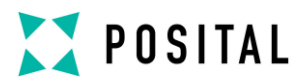

### **General Security Advice**

#### **Important Information**

Read these instructions carefully and look at the equipment to become familiar with the device before trying to install, operate, or maintain it. The following special messages may appear throughout this documentation or on the equipment to warn of potential hazards or to call attention to information that clarifies or simplifies a procedure.

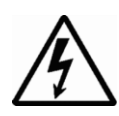

The addition of this symbol to a Danger or Warning safety label indicates that an electrical hazard exists, which will result in personal injury if the instructions are not followed.

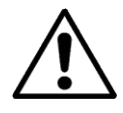

This is the safety alert symbol. It is used to alert you to potential personal injury hazards. Obey all safety messages that follow this symbol to avoid possible injury or death.

#### **Please Note**

Electrical equipment should be serviced only by qualified trained personnel. No responsibility is assumed by FRABA for any consequences arising out of the use of this material. This document is not intended as an instruction manual for untrained persons.

#### About this Manual

#### Trademark

EtherCAT® is registered trademark and patented technology, licensed by Beckhoff Automation GmbH, Germany.

#### Background

This user manual describes how to install and configure an Absolute Rotary Encoder with EtherCAT<sup>®</sup> interface. General technical data and mechanical drawings are specified in the document data sheet, which can be downloaded from the website: www.posital.eu

#### **Relate Note**

| Version date:     | 9.1.2019      |
|-------------------|---------------|
| Version number:   | 1.5           |
| Reference number: | UME-xCx-EC    |
| Author:           | Reiner Bätjer |

### Imprint

FRABA B.V. Jan Campertstraat 11 NL-6416 SG Heerlen T +49 (0) 221 96213-0, F +49 (0) 221 96213-20 www.fraba.com, info@fraba.com

#### Copyright

The company FRABA BV claims copyright on this documentation. It is not allowed to modify, to extend, to hand over to a third party and to copy this documentation without written approval by the company FRABA BV. Nor is any liability assumed for damages resulting from the use of the information contained herein. Further, this publication and features described herein are subject to change without notice.

#### **User Annotation**

The FRABA BV welcomes all reader to send us feedback and commands about this document. You can reach us by e-mail at <u>info@posital.eu</u>

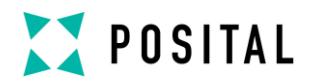

### **1 Safety Instructions**

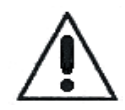

Do not remove the connection cap!

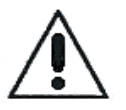

The absolute rotary encoder must be connected to the main signal ground over the machine chassis or by means of a separate potential compensating line.

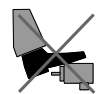

Do not stand on the encoder!

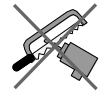

Do not adapt the driving shaft additionally!

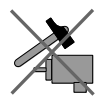

Avoid mechanical load!

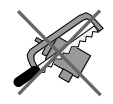

Do not adapt the housing additionally!

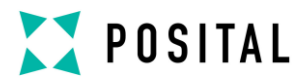

### 2 Introduction

This manual explains how to install and configure the Absolute Rotary Encoder with EtherCAT<sup>®</sup> interface applicable for military and industrial applications with EtherCAT<sup>®</sup> protocol. The products are compliant with standard DS406 (encoder device profile) and Ethernet ETHERCAT<sup>®</sup> Communication Profile Specification CiA DS 301 V1.1.0.

#### 2.1 General Definitions

In the following chapters general definitions are described.

#### 2.2 Intended Usage

The absolute rotary encoder measures the physical measure and angle and revolutions and converts this into a digital position value transmitted via the EtherCAT<sup>®</sup> bus according to the EtherCAT<sup>®</sup> communication profile (CIA DS301) to other field devices. The encoder shall be connected to an

EtherCAT<sup>®</sup> network according to (CIA DS301) and shall only be used for this purpose. The sensor can be used in applications like positioning tasks or length measurements. General applications could be like cranes, construction machines, lifts, packing machines etc.

#### 2.3 Interfaces

The sensor has one EtherCAT<sup>®</sup> interface with incoming and outgoing port to support a daisy chain

cable structure and supports the profile Specification CIA DS 301 V1.1.0.

#### 2.4 Maintenance

For the device is no maintenance necessary!

#### 2.5 Intended Time of Usage

Refer to the data sheet of the Absolute Rotary Encoder.

#### 2.6 Optical Measurement Principle

#### 2.6.1 Overview

The absolute rotary encoders use highly integrated Opto-ASICs, providing a resolution up to 16 bits (65,536 steps) per turn. For multiturn models, the measuring range is extended by the mechanically geared code disks to as many as 16,384 (2<sup>14</sup>) revolutions. These encoders are fully capable of operating in rugged industrial settings.

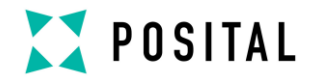

#### 2.6.2 Singleturn

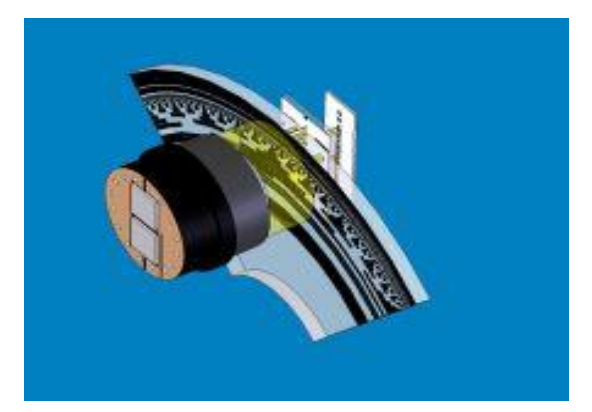

The measuring system in the single-turn module consists of a light source, a code disc pivoted in a precision ball bearing and an opto-electronic scanning device. A LED is used as a light source which shines through the code disc and onto the screen behind. The tracks on the code disk are evaluated by an opto-array behind the reticle. With every position another combination of slashes in the reticle is covered by the dark spots on the code disk and the light beam on the photo transistor is interrupted. That way the code on the disc is transformed into electronic signals. Fluctuations in the intensity of the light source are measured by an additional photo transistor and another electronic circuit compensates for these.

After amplification and conversion the electronic signals are available for evaluation. Single turn encoders specify the absolute position for one turn of the shaft i.e. for 360°. After one turn the measuring range is completed and starts again from the beginning.

#### 2.6.3 Multiturn

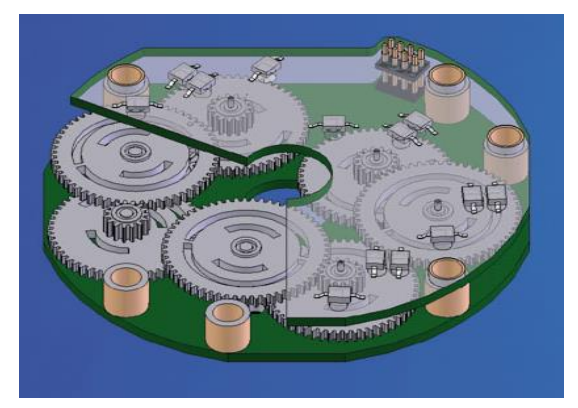

Linear systems normally need more than one turn of a shaft. A single turn encoder is unsuitable for this type of application because of the additional requirement of the number of turns. The principle is relatively simple: Several single turn encoders are connected using a reduction gear. The first stage supplies the resolution per turn, the stages behind supply the number of turns. In the following picture you can see the gearing module with the several stages of reduction gears.

**Typical Applications:** 

- Packing Machines
- Robots
- Printing Machines
- Theater / Moving Platforms

There are several types of encoder versions. Please refer to the datasheets to find out which is the best version for your application.

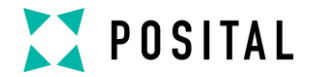

#### 2.7 Magnetical Measurement Principle

#### 2.7.1 Overview

Magnetic rotary encoders determine angular position using magnetic field sensor technology. A permanent magnet A fixed to the encoder's shaft creates a magnetic field which is sampled by a sensor B that generates an accurate absolute position reading.

#### 2.7.2 Singleturn

The technological leap that pushes POSITAL' s IXARC magnetic encoders to the performance level of optical systems is based on a new generation of sensor systems. The combination of a custom Halleffect sensor and complex signal processing algorithms running on a powerful 32 bit microprocessor results in a considerably improved resolution and accuracy, along with latency times of only a few microseconds.

#### 2.7.3 Multiturn

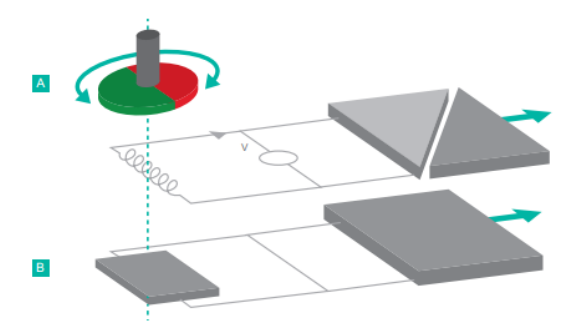

POSITAL can also provide absolute multiturn measurements by means of a revolution counter system that uses an energy harvesting system based on the Wiegand effect. This system requires no gears or batteries. Eliminating batteries brings about many advantages. Batteries have a limited lifespan, weigh a lot, and often contain harmful substances. Gear units have disadvantages of their own being large, complex, costly and vulnerable to shock and vibration. Regardless of the rotational speed, even at near-zero, the energy harvesting system generates short, powerful voltage pulses, sufficient to power the counting electronics. The result is a revolution counter that is independent of any external power supply. This technology, which has proven itself since 2005, enables maintenancefree reliable measurement of absolute positions, even in demanding environments, for years to come.

There are several types of encoder versions. Please refer to the datasheets to find out which is the best version for your application.

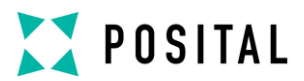

#### 2.8 Ethernet

The present developments in the field of Industrial Ethernet are based on the vision of an integrated access of all data of a company through a uniform communication system. In higher levels of enterprise communication Ethernet is the main medium of data transfers. Combined with other IT technologies it is internationally standardized. In the long run automation engineers will benefit from the rapid technological progress in the mass markets of IT and web technologies.

Ethernet technically provides a system with higher data transfer rates than common field bus systems. TCP/IP and UDP do have a statistical access method to access the medium thereby prohibiting determined response times. Many developments are intensely done on additional real time mechanisms, e.g. EtherCAT<sup>®</sup>.

EtherCAT<sup>®</sup> 's key functional principle lies in how its nodes process Ethernet frames:

each node reads the data addressed to it and writes its data back to the frame all while the frame is moving downstream. This leads to improved bandwidth utilization (one frame per cycle is often sufficient for communication) while also eliminating the need for switches or hubs.

The unique way EtherCAT<sup>®</sup> process frames makes it the fastest Industrial Ethernet Technology; no other technology can top EtherCAT<sup>®</sup> 's bandwidth utilization or the corresponding performance.

In addition it its speed, an EtherCAT<sup>®</sup> net-work can support up to 65,535 devices without placing restrictions on their topology: line, bus, tree, star – or any combination thereof. Fast Ethernet Physics allows two devices to be up to 100m (330 ft.) apart, and greater distances are possible with the use of

fiber optics. EtherCAT<sup>®</sup> also has additional features that offer further topological flexibility, such as Hot Connect and Hot Swap for devices, and added redundancy through a ring topology.

EtherCAT<sup>®</sup> is suitable for both centralized and decentralized system architectures. It can support master-slave, master-master, and slave-slave communication as well as incorporate subordinate field buses. At the factory-level, the EtherCAT<sup>®</sup> Automation Protocol has communication covered – all with the existing infrastructure.

When compared to a classic field bus system, EtherCAT<sup>®</sup> is the obvious choice: node addresses can be set automatically, there's no need for network tuning, and onboard diagnostics with fault localization make pinpointing errors a snap. Despite these advanced features, EtherCAT<sup>®</sup> is also easier to use than Industrial Ethernet: there are no switches to configure, and no complicated handling of MAC or IP addresses is required.

EtherCAT<sup>®</sup> also supports common internet technologies without jeopardizing the net-work's real-time capability. Its "Ethernet over EtherCAT<sup>®</sup>" protocol transports FTP, http, TCP/IP and Co.

Other functions (offset values, resolution, etc) can be configured. The absolute rotary encoder corresponds to the class 1 encoder profile (DS 406 in which the characteristics of encoder with CANopen interface are defined).

#### Further information is available at:

EtherCAT Technology Group

http://www.ethercat.org

A detailed description of the network in described in the following chapters.

UME-xCx-EC

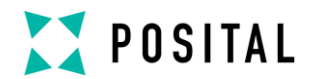

### 3 Hardware Set-Up and Ethernet Connection

#### 3.1 Network Topology

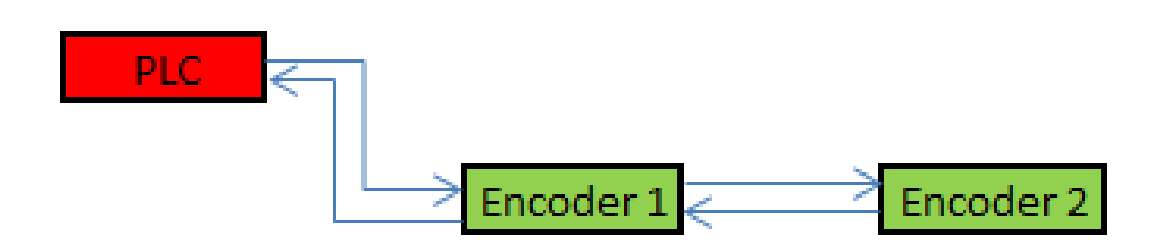

The line structure can be built up like known from standard field bus systems e.g. CANopen. The sensor can be connected to other devices by usage of "straight" or crossover network cable, because the PHY of the encoder is capable to realize Auto crossover. You need at least a cable of category Cat5e to get a data transfer rate up to 100 Mbit. To increase noise immunity only cables with foil and copper netting shield should be used (S/UTP), twisted pair, AWG26. The symbolized structure shows a line cabling structure.

Each device can be connected together with a maximum cable length of 100m.

These requirements are specified in EtherCAT<sup>®</sup> specification. For more details visit the web site: <u>http://www.ethercat.org</u>

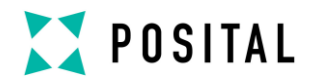

### 4 Connection an Absolute Encoder

The encoder is connected by a 4 pin A-coded M12 connector for the power supply and two 4 pin, D-coded M12 connector for Ethernet.

### 4.1 Connector Ethernet EtherCAT<sup>®</sup>

4 pin female, D-coded

| Pin Number | Signal | Sketch on encoder view |
|------------|--------|------------------------|
| 1          | Tx +   | 3 4                    |
| 2          | Rx +   | Č Č Č                  |
| 3          | Тх -   |                        |
| 4          | Rx -   |                        |

### 4.2 Connector Power Supply

4 pin male, A-coded

| Pin Number | Signal                   | Sketch on encoder view |
|------------|--------------------------|------------------------|
| 1          | power supply (10V – 30V) | 4 3                    |
| 2          | Reserved, not connected  |                        |
| 3          | power supply (GND)       |                        |
| 4          | Reserved, not connected  |                        |

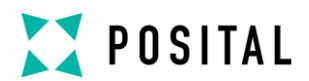

### 4.3 Ethernet Cables

#### RJ45 – M12 crossed

| Signal | RJ45 Pin | M12 Pin | Signal |
|--------|----------|---------|--------|
| Tx+    | 3        | 2       | Rx+    |
| Tx-    | 6        | 4       | Rx-    |
| Rx+    | 1        | 1       | Tx+    |
| Rx-    | 2        | 3       | Tx-    |

### RJ45 - M12 straight

| Signal | RJ45 Pin | M12 Pin | Signal |
|--------|----------|---------|--------|
| Tx+    | 3        | 1       | Tx+    |
| Tx-    | 6        | 3       | Tx-    |
| Rx+    | 1        | 2       | Rx+    |
| Rx-    | 2        | 4       | Rx-    |

### M12 – M12 crossed

| Signal | M12 Pin | M12 Pin | Signal |
|--------|---------|---------|--------|
| Tx+    | 1       | 2       | Rx+    |
| Tx-    | 3       | 4       | Rx-    |
| Rx+    | 2       | 1       | Tx+    |
| Rx-    | 4       | 3       | Tx-    |

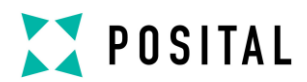

### 5 Diagnostic LED's

The encoder provides on the backside of the connection cap several diagnostic LEDs. For each port there is a functional combined LED for link status and activity named "LS/DA".

Furthermore there are two LEDs to indicate the network status for EtherCAT<sup>®</sup> named "error" and "Status". The exact meaning of the LED indication is specified in the following tables.

### 5.1 Function of LEDs for Ports

| LED          | Color | Status                      | Description for LED = on      |
|--------------|-------|-----------------------------|-------------------------------|
| Link/Act IN  | Green | On LINK is active for HUB p |                               |
|              |       | Blinking                    | Activity on HUB port 1        |
| Link/Act OUT | Green | On                          | LINK is active for HUB port 2 |
|              |       | Blinking                    | Activity on HUB port 2        |

### 5.2 Function of LEDs for EtherCAT<sup>®</sup>

| LED                    | Color | Status          | Description for LED                    |
|------------------------|-------|-----------------|----------------------------------------|
| Error Red Off No Error |       | Off             | No Error                               |
|                        |       | Blinking        | Invalid Configuration                  |
|                        |       | Single<br>Flash | Local Error                            |
|                        |       | Double          | Process Data Watchdog                  |
|                        |       | Flash           | Timeout/EtherCAT <sup>®</sup> Watchdog |
|                        |       |                 | Timeout                                |
|                        |       | Flickering      | Booting Error                          |
|                        |       | On              | Application Failure                    |
| Run                    | Green | Off             | Initialization                         |
|                        |       | Blinking        | Pre-Operational                        |
|                        |       | Single<br>flash | Safe-Operational                       |
|                        |       | Flickering      | Initialization or Bootstrap            |
|                        |       | On              | Operational                            |

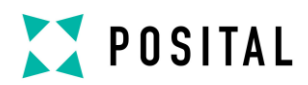

### 6 Network Configuration

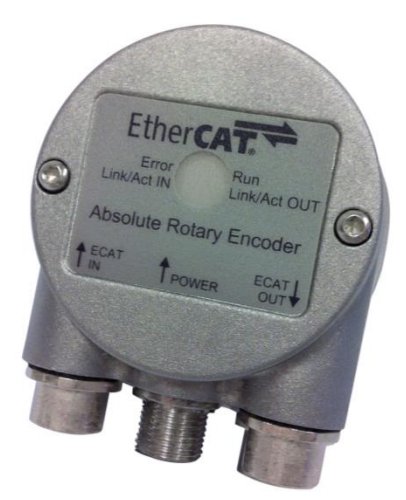

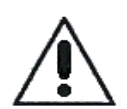

A dismounting of the connection cap is not allowed! All configurations can be directly executed without opening the housing.

#### 6.1 Install Encoders to Network

- 1.) Turn off the power supply for your machine
- 2.) Connect the Ethernet CAT5 cable with D-coded M12 connector from the PLC or the last device to the ECAD IN-Port
- 3.) If necessary install additional devices to the ECAD OUT-Port
- 4.) Connect the A-coded M12 connector for the power supply
- 5.) Turn on the power supply of the PLC and the devices

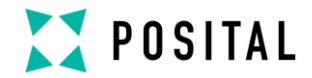

# USER MANUAL ABSOLUTE ROTARY ENCODER ETHERCAT<sup>®</sup>

### 7 Project Integration

This integration description is an example related to Beckhoff control units with TwinCAT<sup>®</sup>. In general the user can integrate the encoder in any project tool or hardware set up using an EtherCAT<sup>®</sup> network.

#### Note:

 TwinCAT<sup>®</sup> needs special network cards with INTEL-Chip. See further information @ Beckhoff.
 Start TwinCAT<sup>®</sup> with Administration rights.

### 7.1 ESI File

A ESI file describes the properties and functions of the sensor like timings and configurable sensor parameters. By using the ESI file an easy and abstract integration of an EtherCAT<sup>®</sup> device in a project tool is realized. A detailed knowledge of EtherCAT<sup>®</sup> is not needed to configure the device. An actual ESI file can be downloaded from the website: <u>www.posital.eu</u>

The format of the ESI file is XML and is similar like an EDS file used in the CANopen world.

#### 7.2 Configuration with TwinCAT® 2

#### 7.2.1 Import the ESI file

Copy the ESI file in the following directory: ...\TwinCAT\IO\Ethercat

#### 7.2.2 Setup encoder device

Press F5 key or click right mouse button on I/O Devices and select Scan Devices...

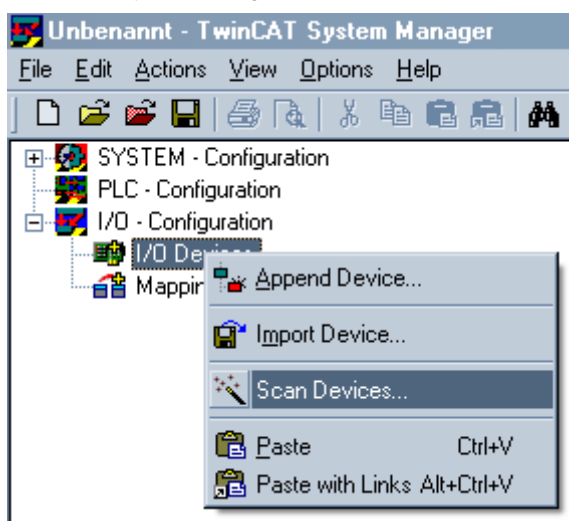

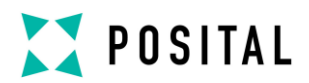

#### Select OK Button

| TwinCAT | System Manager X                                          |
|---------|-----------------------------------------------------------|
| 1       | HINT: Not all types of devices can be found automatically |
|         | Abbrechen                                                 |

Select the network adapter where the EtherCAT® devices are connected

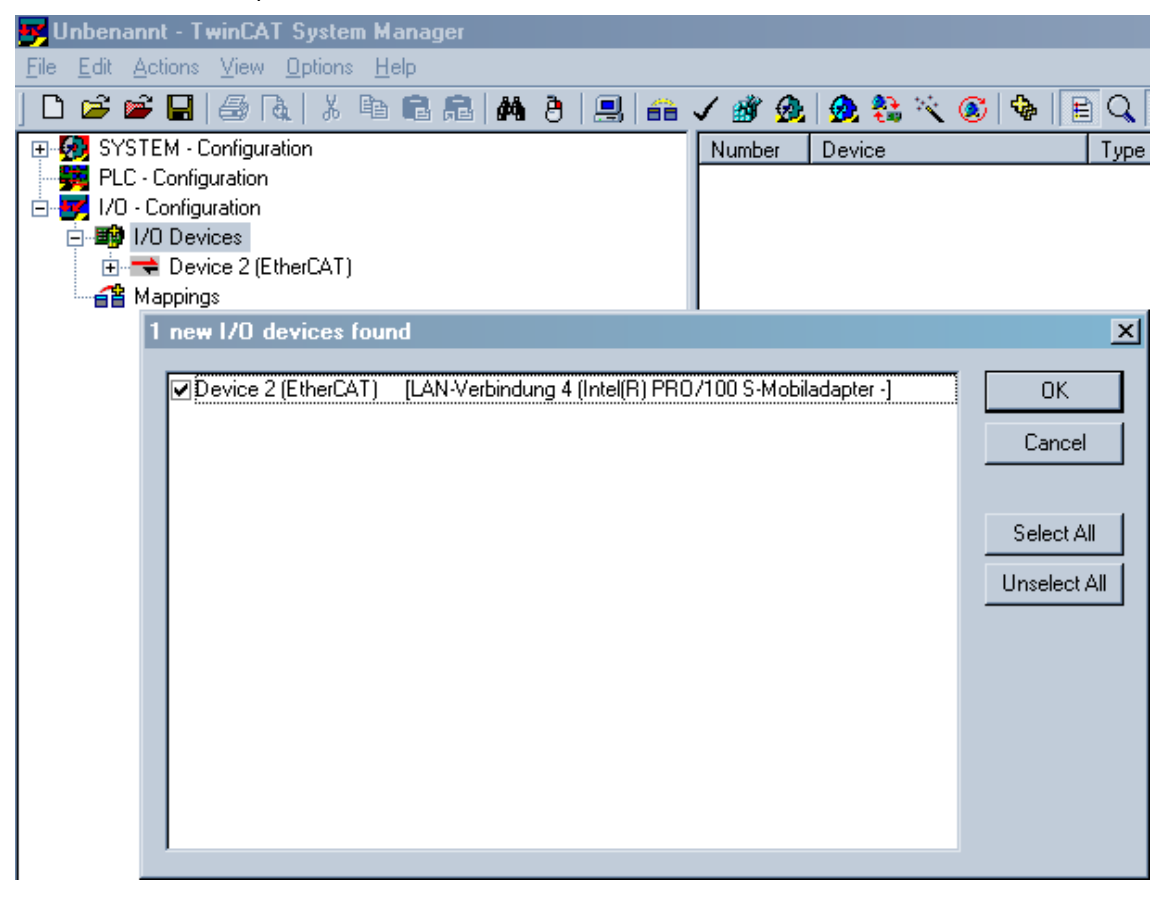

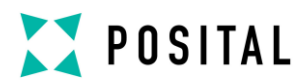

Accept to scan for boxes

| TwinCAT System | Manager 🛛 🔀  |
|----------------|--------------|
| 🌏 Scan fi      | or boxes     |
|                | <u>N</u> ein |

Accept to go in Free Run modus (Set/Reset TwinCAT<sup>®</sup> Shift+F4 or click the marked button)

| 📴 Unbenannt - TwinCAT System Manager                                                                                                    |                                                                                                    | <u>- 🗆 ×</u>                       |
|----------------------------------------------------------------------------------------------------|----------------------------------------------------------------------------------------------------|------------------------------------|
| <u>File Edit Actions View Options H</u> elp                                                                                                    |                                                                                                    |                                    |
| ] D 🛎 📽 🔲 🎒 🖪   🕹 🛍 👘 📾 📾 🖊 ð   💻 🕋                                                                                                    | ′ # @ @ % × @ % E Q # & ^ % Ø % *                                                                                                    |                                    |
| SYSTEM - Configuration     PLC - Configuration     I/O - Configuration     I/O - Configuration     I/O Devices     Device 2 (EtherCAT)     Device 2 - There are     Device 2 - There are     De | General       EtherCAT       Process Data       Startup       CoE - Online       Online         Update List <ul> <li>Auto Update</li> <li>Single Update</li> <li>Show Offline D</li> <li>Add vanced</li> <li>Add to Startup</li> <li>Online Data</li> <li>Module OD (AcE Port): 0</li> </ul>                                                                                                    | ata                                |
|                                                                                                    | Index         Name         Flags         Value           1000         Device type         RD         0x00010190           1001         Error Register         RD         0x00010190           1008         Device name         RD         Fraba Ether           1009         Hardware version         RD         5.0           1010         Store Application Parameter         RW         0x0000000           1011         Restore Application Parameter         RW         0x00000000           1011.0         Store Application Parameter         RW         0x00000000           1011.0         Command         RD         > 2 < | 3 (65942)<br>CAT<br>3 (0)<br>3 (0) |

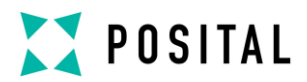

In the Free Run modus the communication between TwinCAT<sup>®</sup> and devices amount the cycle time 4ms. The position value is available i.e. the next screenshot.

| 📕 Unbenannt - TwinCAT System Manager                                                                                                    |                                                                                            |
|----------------------------------------------------------------------------------------------------|--------------------------------------------------------------------------------------------|
| <u>File E</u> dit <u>A</u> ctions <u>V</u> iew <u>O</u> ptions <u>H</u> elp                                                                                                    |                                                                                            |
| ] D 😂 📽 🔒 🎒 🖪 🗼 k 🖻 🖻 🙈 👭 🤌 🔜 💼                                                                                                    | 🗸 🌋 🏡 🌺 👯 🔨 🔞 🖹 🔍 🖓 🚳 🔩 🕵 🖉                                                                |
| SYSTEM - Configuration     PLC - Configuration     I/O - Configuration     I/O - Configuration     Device 2 [EtherCAT]     Device 2 [EtherCAT]     Device 2 [Ingue     Device 2 Image | Variable Flags Online<br>Value: [0x00000DA <0.000><br>New Value: Eorce Belease<br>Comment: |
| Ready                                                                                                    | Local (10.255.255.119.1.1) Free Run                                                        |

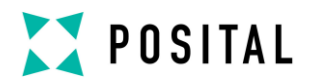

# ABSOLUTE ROTARY ENCODER **ETHERCAT**®

| Ele Edit Actions View Options Help         Ele Edit Actions View Options Help         Image: SYSTEM - Configuration         Image: View Options Help         Image: View Options Help         Image: View Options         Image: View Options         Image: View Options         Image: View Options         Image: View Options         Image: View Options         Image: View Op                                                                                                    |                    |
|----------------------------------------------------------------------------------------------------|--------------------|
| File Edit Actions Vew Dotions Help         Dim State Actions Vew Dotions Help         Dim State Actions Vew Dotions Help         Operations Vew Dotions Help         Operation Help         Operations Vew Dotions Help         Operations Vew Dotions Help         Operation Help         Operation Help         Operation Help         Operation Help         Operation Help         Operation Help         Operation Help                                                                                                    |                    |
| □       □       □       □       □       □       □       □       □       □       □       □       □       □       □       □       □       □       □       □       □       □       □       □       □       □       □       □       □       □       □       □       □       □       □       □       □       □       □       □       □       □       □       □       □       □       □       □       □       □       □       □       □       □       □       □       □       □       □       □       □       □       □       □       □       □       □       □       □       □       □       □       □       □       □       □       □       □       □       □       □       □       □       □       □       □       □       □       □       □       □       □       □       □       □       □       □       □       □       □       □       □       □       □       □       □       □       □       □       □       □       □       □       □       □       □       □       □       □                                                                                                          |                    |
| General EtherCAT Process Data Startup CoE - Online Dinline<br>PLO: Configuration<br>PLO: Configuration<br>PLO: |                    |
| <ul> <li>FindCut</li> <li>FindCut</li> <li>From MoVCut</li> <li>DevCut</li> <li>DevCut</li> <li>From MoVCut</li> <li>DevCut</li> <li>From MoVCut</li> <li>From MoVCut</li> <li>From</li></ul>                                                                                                    | Data               |
| <ul> <li>DevCtri</li> <li>DevCtri</li> <li>DevCi</li> <li>Devce</li> <li>Devce</li> <li>Devce</li> <li>Devce</li> <li>Devce</li> <li>Devce</li> <li>Devce</li> <li>Devce</li> <li>Devce</li> <li>Devce</li> <li>Devce</li> <l< td=""><td>50 (05542)</td></l<></ul>                                                                                                    | 50 (05542)         |
| InfoData       Fights EtherCAT       Fights EtherCAT       Fights EtherCAT         Image: Service State       Image: State State       Fights EtherCAT       Fights EtherCAT         Image: State State State       Fights EtherCAT       Fights EtherCAT       Fights EtherCAT         Image: State State St                                                                                                    | erCAT              |
| Image: Solution of the solution of the solutio                                                                                                    |                    |
| Image: Store Application Parameter       HW       0x00000         Image: Store Application Parameter       HW       0x00000         Image: Store Application Parameter       HW       0x00000         Image: Store Application Parameter       RV       0x00000         Image: Store Application Parameter       RV       0x00000         Image: Store Application Parameter       R0       > 4          Image: Store Application Parameter       R0       > 1          Image: Store Application Parameter       R0       > 1          Image: Store Application Parameter       R0       > 1          Image: Store Application Parameter       R0       > 32          Image: Store Application Parameter       R0       > 32          Image: Store Application Parameter       R0       > 32          Image: Store Application Parameter       R0       > 32          Image: Store Application Parameter       R0       > 32          Image: Store Application Parameter       R0       > 32          Image: Store Application Parameter       R0       > 32          Image: Store Application Parameter       R0       > 32          Image: Store Application Parameter       R0       > 32          Image: Store Application Parameter       R0                                                                                                    | 00.00              |
| Image: Section for the solution of the solution of the solutio                                                                                                    | JUU (U)<br>100 (0) |
| Command                Fib1:0                Fib1:0             Command               R0               2 <                                                                                                    | 00 (0)             |
|                                                                                                    |                    |
| InfoData       InfoData       InfoData       R0       >4 <                                                                                                    |                    |
| Image: Section 1       Image: Section 2       Image: Section 2 <t< td=""><td></td></t<>                                                                                                    |                    |
|                                                                                                    |                    |
| Image: Big 10.32.0       SM output parameter       HU       > 32          Image: Big 10.33.0       SM input parameter       R0       > 32          Image: Big 10.33.0       SM input parameter       R0       > 32          Image: Big 10.33.0       SM input parameter       R0       > 32          Image: Big 10.30.0       SM input parameter       R0       > 32          Image: Big 10.30.0       SM input parameter       RW       0x00005         Image: Big 10.30.0       SM input parameter       RU       0x00000         Image: Big 10.30.0       SM input parameter       R0       0x00000         Image: Big 10.30.0       Sing 10.30.0       R0       0x00000         Image: Big 10.30.0       Sing 10.30.0       R0       0x00000         Image: Big 10.30.0       Sing 10.30.0       R0       0x00000         Image: Big 10.30.0       Sing 10.30.0       R0       0x00000         Image: Big 10.30.0       Sing 10.30.0       R0       0x00000         Image: Big 10.30.0       Sing 10.30.0       R0       0x00000         Image: Big 10.30.0       Sing 10.30.0       Namee       R0       0x00000         Image: Big 10.30.0       Sing 10.30.0       Sing 10.30.0       Sing 10.30.0       Sing 1                                                                                                    |                    |
| Image: Solution of the second second sec                                                                                                    |                    |
| Statis         Optimizer         Nume         Optimizer         Nume         Optimizer         Nume         Optimizer         Nume         Optimizer         Nume         Nume         Optimizer         Nume         Nume                                                                                                    | จ                  |
| 6002       Total Measuring Range       RW       0x02000         6003       Preset Value       RW       0x00000         6004       Position Value       R0       0x00000         6500       Operating Status       R0       0x00000         6501       SingleTurn Resolution       R0       0x00000         6502       MultiTurn Resolution       R0       0x00000         6503       Offset Value       R0       0x00000         6509       Offset Value       R0       0x00000         6508       Serial Number       R0       0x00000                V              6508       Serial Number       R0       0x00000 <td>)<br/>)00 (4096)</td>                                                                                                    | )<br>)00 (4096)    |
| 6003       Preset Value       RW       0x00000         6004       Position Value       R0       0x00000         6500       Operating Status       R0       0x00000         6501       SingleTurn Resolution       R0       0x00000         6502       MultiTurn Resolution       R0       0x00000         6503       Offset Value       R0       0x00000         6509       Offset Value       R0       0x00000         6508       Serial Number       R0       0x00000         4                                                                                                    | 00 (33554          |
| 6004       Position Value       R0       0x00000         6500       Operating Status       R0       0x00000         6501       SingleTurn Resolution       R0       0x00000         6502       MultiTurn Resolution       R0       0x00000         6509       Offset Value       R0       0x00000         6509       Offset Value       R0       0x00000         6508       Serial Number       R0       0x00000         4                                                                                                    | J64 (100)          |
| 6500       Operating Status       RO       0x00002         6501       SingleTurn Resolution       RO       0x00001         6502       MultiTurn Resolution       RO       0x00001         6507       Profile and Software Version       RO       0x00001         6508       Serial Number       RO       0x00001         4                                                                                                    | 164 (100)          |
| Songlet um Resolution         HU         0x00001           6502         MultiTurn Resolution         R0         0x00001           6507         Profile and Software Version         R0         0x00000           6508         Serial Number         R0         0x00000              Serial Number         R0         0x00000           Name         Online         Type         Size         >Addr              0         B00L         0.1         1522.                                                                                                    | i)                 |
| Stor         Profile and Software Version         R0         0x00000           6507         Profile and Software Version         R0         0x00000           6508         Serial Number         R0         0xFFFF           ▲                                                                                                    | 00 (8192)          |
| C503         Offset Value         RO         0x00000           650B         Serial Number         RO         0xFFFFF           ▲                                                                                                    | 105 (5)            |
| 650B         Serial Number         RO         0xFFFFF           ▲         ▲         ▲         ▲         ↓           Name         Online         Type         Size         >Addr           ♦         Position         0x00000064 <0.000>         UDINT         4.0         39.0           ♦         ₩         ₩         ₩         ₩         ₩         ₩         ₩         ₩         ₩         ₩         ₩         ₩         ₩         ₩         ₩         ₩         ₩         ₩         ₩         ₩         ₩         ₩         ₩         ₩         ₩         ₩         ₩         ₩         ₩         ₩         ₩         ₩         ₩         ₩         ₩         ₩         ₩         ₩         ₩         ₩         ₩         ₩         ₩         ₩         ₩         ₩         ₩         ₩         ₩         ₩         ₩         ₩         ₩         ₩         ₩         ₩         ₩         ₩         ₩         ₩         ₩         ₩         ₩         ₩         ₩         ₩         ₩         ₩         ₩         ₩         ₩         ₩         ₩         ₩         ₩         ₩         ₩         ₩                                                                                                    | 754 (55124         |
| Name         Online         Type         Size         >Addr           ♦↑ Position         0x00000064 <0.000>         UDINT         4.0         39.0           ●↑ WcState         0         B00L         0.1         1522.                                                                                                    | FF (-1)            |
| Name         Online         Type         Size         >Addi                ↑ Position             0x00000064 <0.000>             UDINT             4.0             39.0             ↑↑ WcState             0             BOOL             0.1             1522.                                                                                                    | •                  |
|                                                                                                    | ss In/Out          |
| ♥ WcState 0 BOOL 0.1 1522.                                                                                                    | Input              |
| ODU 01 1531                                                                                                    | Input              |
| ▼impurioggie u BUUL U.1 1524.<br>↓↑€sate 0v0008.08 UIUT 2.0 1549.                                                                                                    | Input              |
| ♦ daskdar 0.4 FF FF 77 03 01 F AMSADD 8 8.0 1550                                                                                                    | Input              |
| ◆X0R-Value 0 BOOL 0.1 33.0                                                                                                    | Output             |
| 4                                                                                                    |                    |
| erver (Port) Timestamo Melduno                                                                                                    |                    |
| energeny providence providence pr                                                                                                    |                    |
| 1                                                                                                    | Config Mart        |
| rauy Local (10,250,250,113,1,1                                                                                                    | Coning Mode        |

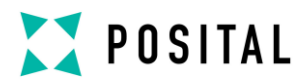

#### 7.2.4 Set Preset value

In this sample the Preset value is set to 100. Double click on Preset. After confirmation with **OK** the Position value switch to 100. **Note:** Set object 1010h from chapter 8 to save all parameters to the non volatile memory!

| 🗾 Unbenannt - TwinCAT System Manager                                                           |     |                            |                                      |                   |                                                     |
|------------------------------------------------------------------------------------------------|-----|----------------------------|--------------------------------------|-------------------|-----------------------------------------------------|
| <u>File Edit Actions ⊻iew Options H</u> elp                                                    |     |                            |                                      |                   |                                                     |
| D 😅 📽 🖬 😂 🖪   % 🖻 🕄 🙈 🗛 🤌 🔜 📾                                                                  | 🗸 💰 | ° 👧   👧 🖏                  | 🕯 🖄 💽 💠 🖹 🔍 🚅                        | જિલ્લ 🍢 🕵 🛛       | 2 <b>?</b>                                          |
| Generation     Generation     Generation     Generation     Generation     J/0 - Configuration | Ger | heral EtherCA<br>Set Value | I Process Data Startun CoE<br>Dialog | - Online   Anline | ×                                                   |
| ➡ I/0 Devices ➡ Device 2 (EtherCAT) ➡ Device 2/mane                                            |     | Dec:                       |                                      | ОК                | V Offline Data                                      |
|                                                                                                |     | Float:                     | 100                                  | Lancel            |                                                     |
| E ● \$L Outputs                                                                                |     | n<br>B<br>Bool:            |                                      | Hex Edit          |                                                     |
| DevCtrl      InfoData      Box 1 (Fraba Ether(CAT))                                            |     | Binary:                    | 64 00 00 00                          | 4                 | 32 <<br>32 <<br>x0005 (5)                           |
| e St Encoder                                                                                   |     | 6003                       | Preset Value                         | 8W                | k00001000 (409<br>k02000000 (335<br>0x00000064 (100 |
| 😥 🎭 Command                                                                                    |     | 6004                       | Position Value                       | RO                | 0x000000DA (218                                     |
| 🕀 😽 WcState                                                                                    |     | 6500                       | Operating Status                     | RO                | 0x0005 (5)                                          |
| 庄 象 InfoData                                                                                   |     | 6501                       | SingleTurn Resolution                | RO                | 0x00002000 (819                                     |
|                                                                                                |     | 6502                       | MultiTurn Resolution                 | RO                | 0x00001000 (409                                     |
|                                                                                                |     | 6507                       | Profile and Software Version         | RO                | 0x00000005 (5)                                      |
|                                                                                                |     | 6509                       | Offset Value                         | RO                | 0x0000D754 (551                                     |
|                                                                                                |     | 650B                       | Serial Number                        | RO                | 0xFFFFFFFF (-1)                                     |
|                                                                                                |     | I                          |                                      |                   | J J J                                               |
| <u> </u>                                                                                       |     |                            |                                      |                   |                                                     |
| Ready                                                                                          |     |                            |                                      | Local (10.255.2   | 55.119.1.1) Free Run 🏼 🎢                            |

7.2.5 Set Base Time for Real-time mode

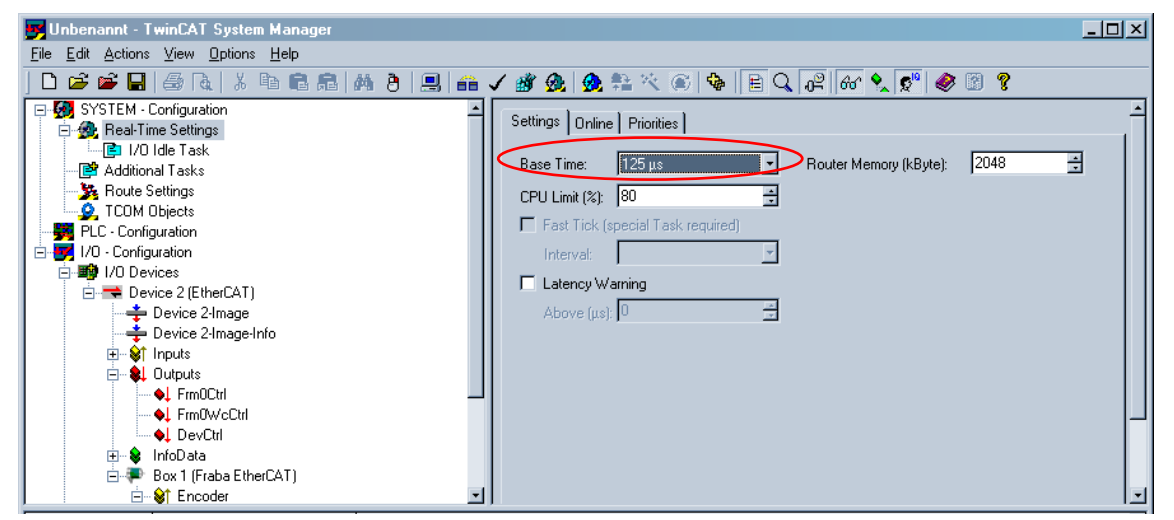

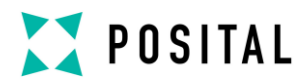

#### 7.2.6 Mapping of parameters

If no external EtherCAT<sup>®</sup>-Master is in use (only Laptop as Master) then an additional task is necessary. After right mouse click on Inputs it is possible to insert a variable.

| FRABA_Test.tsm - TwinCAT System Mana       | ger service and the service service ser                                                                                                    | _ 🗆 🗵  |
|--------------------------------------------|----------------------------------------------------------------------------------------------------|--------|
| <u>File Edit Actions View Options Help</u> |                                                                                                    |        |
| 🗅 📽 📽 🔚   🚑 🖪   X 📭 🛍 🚔                    | 👫 Ə 🔜 🖴 🗸 🎯 🧕 🎭 🎋 🌾 🌒 🗣 🖹 🔍 🖓 🚳 😒                                                                                                    |        |
| 🖃 🐼 SYSTEM - Configuration                 | ▲ Name Online Type Size >Address                                                                                                    | In/Out |
| 🖻 🎡 Real-Time Settings                     | Image: State State S | Input  |
| 📄 📔 1/0 Idle Task                          |                                                                                                    |        |
| 🚊 📑 Additional Tasks                       |                                                                                                    |        |
| 🖻 📴 Map_PositionValue                      |                                                                                                    |        |
| 🚽 📥 Map_PositionValue_Image                |                                                                                                    |        |
| ⊡ 😂 Input-<br>Insert Variable              |                                                                                                    |        |
| 🔤 🌒 Outpi                                  |                                                                                                    |        |
|                                            |                                                                                                    |        |
| Sector COM Objects                         |                                                                                                    |        |
| 🚽 🙀 PLC - Configuration                    |                                                                                                    |        |
| 🖻 🛒 1/0 - Configuration                    |                                                                                                    |        |
| 🖨 🏘 I/O Devices                            |                                                                                                    |        |
| 🖻 🔫 Device 2 (EtherCAT)                    |                                                                                                    |        |
| 🕂 💠 Device 2-Image                         |                                                                                                    |        |
| 🕂 💠 Device 2-Image-Info                    |                                                                                                    |        |
| 主 😂 İnputs                                 |                                                                                                    |        |
| 🕀 🕸 🕂 😥 🗄 🗄                                |                                                                                                    |        |
| 🖻 😫 InfoData                               | <b>v</b>                                                                                                    | Þ      |
| Server (Port) Timestamp                    | Message                                                                                                    | -      |
| 1 TwinCAT Syst 02.07.2013 10:58:54 930 ms  | TCRTIME Server wurde gestartet: TCRTIME.                                                                                                    |        |
| 1 TwinCAT Syst 02.07.2013 10:58:54 930 ms  | TCPLC Server wurde gestartet: TCPLC.                                                                                                    |        |
| 1 TwinCAT Syst 02.07.2013 10:58:54 914 ms  | TCIO Server wurde gestartet: TCIO.                                                                                                    |        |
| TwinCAT Syst 02.07.2013 10:58:54 914 ms    | TCIDECAT Server wurde gestartet: TCIDECAT.                                                                                                    | -1     |
| 1                                          | -                                                                                                    |        |

Set Checkbox for Auto start to get back position values

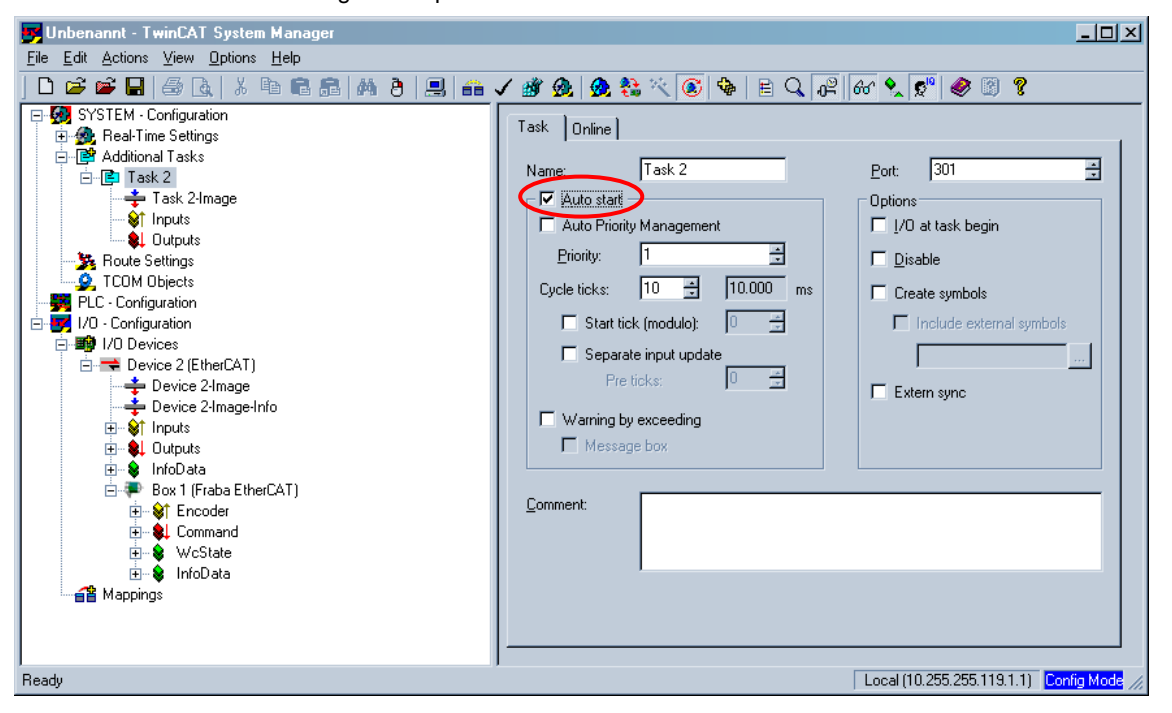

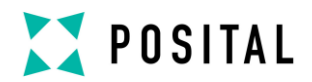

Go in Set/Reset TwinCAT® in Run Mode (CTRL+F4)

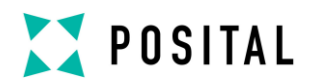

#### 7.2.7 Distributed Clocks

| 🗾 Test.tsm - TwinCAT System Manager        |                                                                                                    |
|--------------------------------------------|----------------------------------------------------------------------------------------------------|
| <u>File Edit Actions View Options Help</u> |                                                                                                    |
| ] D 😂 📽 🖬   🍜 R.   X 🖻 🖻 🙈   M 👌   🔜 i 🐽   | v 💣 💁 🧙 👯 🔨 🚳 🖹 Q, 🖓 60 🔦 💇 🤣 🕲 🕈                                                                                                    |
| SYSTEM - Configuration                     | Genera       EtherCAT       Process Data       Statup       CoE - Online         Type:       Absolute Rotary Encoder IXARC         Product/Revision:       33 / 256         Auto Inc Addr:       0         EtherCAT Addr:       1001         Advanced Settings         Identification Value:       0         Previous Port:       Master |
| Ready                                      | Local (10.255.255.119.1.1) Free Run                                                                                                    |

| Advanced Settings                                                                                                    |                                                                                                    | × |
|----------------------------------------------------------------------------------------------------|----------------------------------------------------------------------------------------------------|---|
| ⊕- General                                                                                                    | Distributed Clock                                                                                                    |   |
| Hailbon     Distributed Clock     Assign to local µC     Latch     ESC Access     EPROM     Configured Station A     Smart View     Hex Editor     FPGA     Memory | Cyclic Mode<br>Operation Mode:<br>✓ Enable<br>SYNC 0<br>Cycle Time (µs):<br>Cycle Time (µs):<br>✓ User Defined<br>4000<br>✓ User Defined<br>↓ SYNC0 Cycle<br>↓ 0<br>■ Based on Input Reference<br>↓ |   |
| ×                                                                                                    | SYNC 1     Cycle Time (µs):     4000       SYNC 0 Cycle     x 1     Shift Time (µs):     0       Enable SYNC 1     Use as potential Reference Clock     0K     Abbrecher                            | 7 |

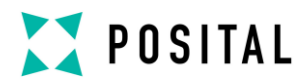

#### 7.2.8 Remote Firmware Update

Execute remote firmware update always in "TwinCAT config mode".

1) Set encoder state machine to bootstrap mode. Click "Download".

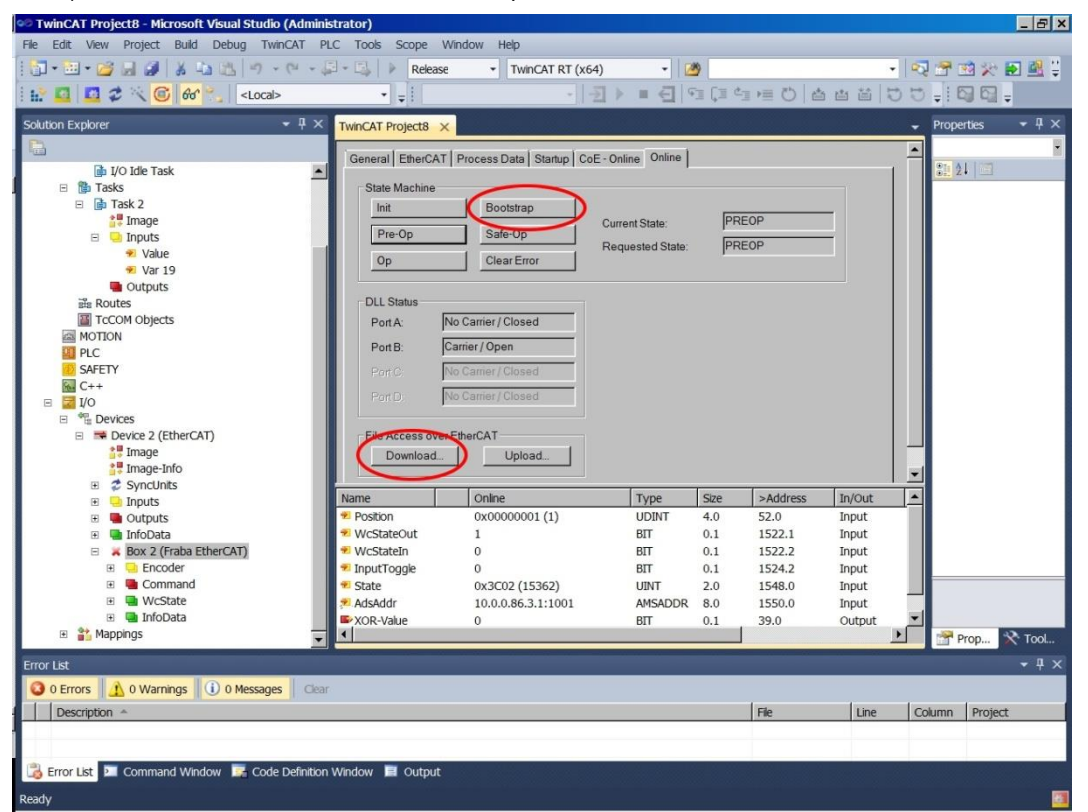

2) Select in the drop menu all file name extensions (\*.\*).

| Organize 🔻 New folder                                                                                                    |        |    |                                  |                     | •••             |
|----------------------------------------------------------------------------------------------------|--------|----|----------------------------------|---------------------|-----------------|
| Computer<br>© OS (C:)<br>WHOLDING (I\fraba.local\FRABADFS) (G:)<br>WHABA_DE (I\fraba.local\FRABADFS) (H:)<br>WITACTON (I\fraba.local\FRABADFS) (H:)<br>WOBACKUP (I\fraba.local\FRABADFS) (K:)<br>WOBACKUP (I\fraba.local\FRABADFS) (K:)<br>WOBACKUP (I\fraba.local\FRABADFS) (C)<br>WOBACKUP (I\fraba.local\FRABADFS) (C)<br>WHOT (I\fraba.local\FRABADFS) (C)<br>WHOT (I\fraba.local\FRABADFS) (C)<br>WH | Name * |    | Date modfled<br>19.01.2016 17:41 | Type<br>File folder | Size            |
| FRABA_SG (\\fraba.local\FRABADFS) (S:)     FRABA_US (\\fraba.local\FRABADFS) (U:)     VITECTOR (\\fraba.local\FRABADFS) (V:)     VITECTOR (\\fraba.local\FRABADFS) (V:)     Network                                                                                                    |        | 14 |                                  |                     |                 |
| File name:                                                                                                    |        |    |                                  | EtherCAT Firmy      | vare Files (* r |

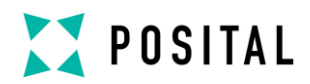

3) Select correct firmware version to be updated and enter the Password.

| String:         | RUoE_image_Fraba_EtherCAT                            | OK     |
|-----------------|------------------------------------------------------|--------|
| Hex:            | 52 55 6F 45 5F 69 6D 61 67 65 5F 46 72 61 62 61 5F · | Cancel |
| Length:         | 25                                                   |        |
| Password (hex): | 0000000                                              |        |

4) Bootloading may end in error message that can be ignored.

| TwinCAT  | XAE                                                                                                    | × |
|----------|----------------------------------------------------------------------------------------------------|---|
| <u> </u> | Failed to download file to 'Box 2 (Fraba EtherCAT)'(1001).<br>ADS Error 1810 (0x712): 'ADS ERROR: server is in invalid state' |   |
|          | OK                                                                                                    |   |

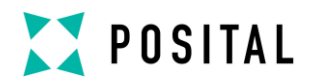

### 7.3 Configuration with TwinCAT® 3

#### 7.3.1 Import the ESI file

Copy the ESI file in the following directory:

...\TwinCAT\3.1\Config\lo\EtherCAT

### 7.3.2 Create project

Add New Item under Devices

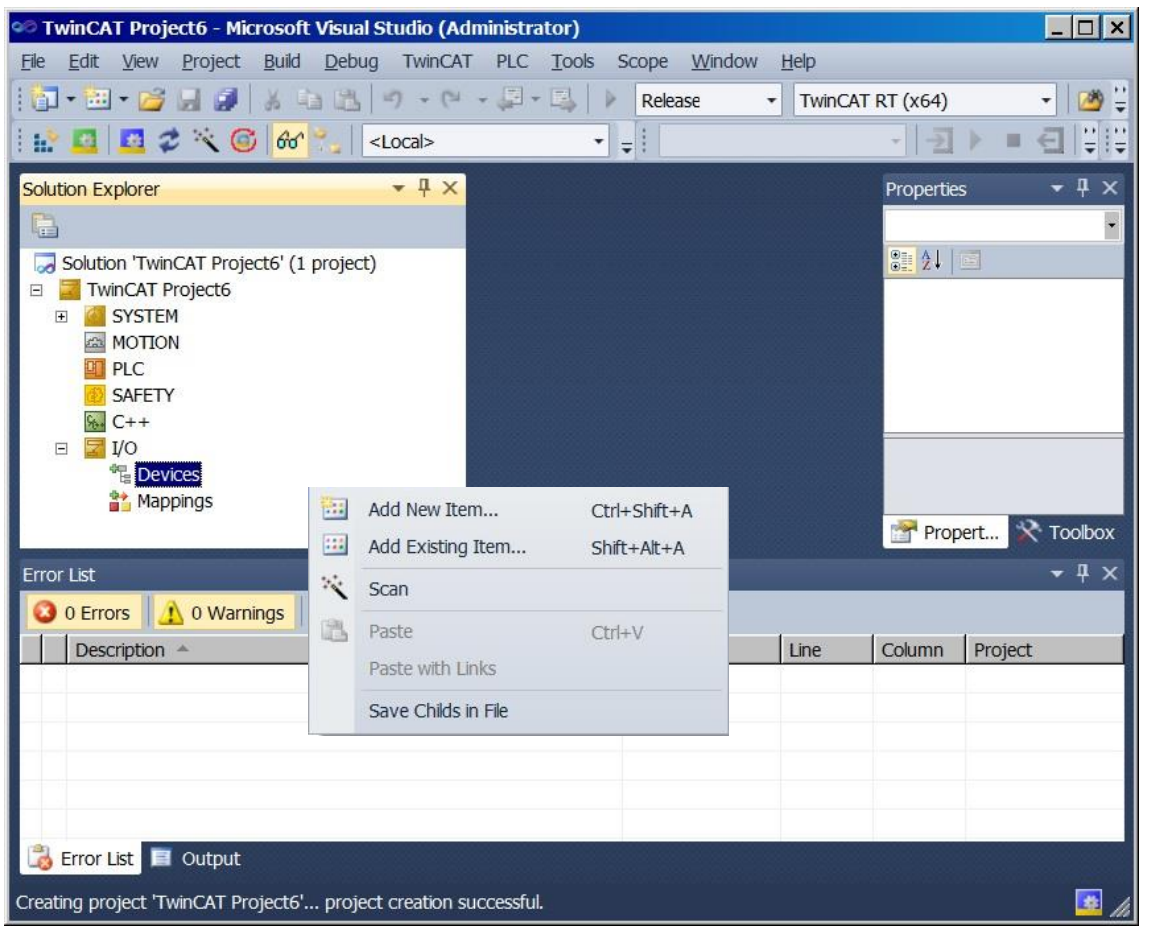

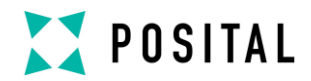

If ESI-File was not installed you get the following message:

| TwinCAT XAE                                                                                         |                     |    |                                         |  |  |  |
|----------------------------------------------------------------------------------------------------|---------------------|----|-----------------------------------------|--|--|--|
| New device type found (F - '(').<br>Vendorld 0x4711 ProductCode 0x2                                 | 21 RevisionNo 0x100 |    |                                         |  |  |  |
| Use available online description instead (YES) or try to load appropriate descriptions from the web |                     |    |                                         |  |  |  |
| Apply to all                                                                                        | Yes                 | No | Online ESI Update (Web access required) |  |  |  |

The encoder is available under the EtherCAT<sup>®</sup> Device (network card) as Box under InfoData (see encoder icon).

| 🥗 TwinCAT Project6 - Microsoft Visual Studio (Administrator)     |              |              |           | _ 🗆 🗙             |
|------------------------------------------------------------------|--------------|--------------|-----------|-------------------|
| <u>File Edit View Project Build Debug</u> TwinCAT PLC Tools      | Scope Window | <u>H</u> elp |           |                   |
| 🖾 • 🖾 • 🖉 😹 🖓 👗 🛍 🖄 • 🗠 • 💭 • 🖳                                  | Release      | TwinCAT      | RT (x64)  | • 🙆 🛱             |
| 🗄 🔛 🚨 🥩 🔨 🎯 😚 🐾 🛛 <local> 🔹</local>                              | ÷!           |              | + 2       | ▶ =               |
| Solution Explorer 🔹 👎 🗙                                          |              |              | Propertie | s <del>▼</del> ₽× |
|                                                                  |              |              |           | •                 |
| ₩ C++                                                            |              |              | 8≣ ≵↓     |                   |
|                                                                  |              |              |           |                   |
| □ ➡ Device 2 (EtherCAT)                                          |              |              |           |                   |
| Image Info                                                       |              |              |           |                   |
| Inage-ino                                                        |              |              |           |                   |
| 🗉 🛄 Inputs                                                       |              |              |           |                   |
| 🗉 🖷 Outputs                                                      |              |              |           |                   |
| 🗉 🏴 Box 1 (Fraba EtherCAT)                                       |              |              | Prop      | ert 💸 Toolbox     |
| Error List                                                       |              |              |           | <b>-</b> ₽ ×      |
| 3 0 Errors A 0 Warnings 0 0 Messages Clear                       |              |              |           |                   |
| Description *                                                    | File         | Line         | Column    | Project           |
|                                                                  |              |              |           |                   |
|                                                                  |              |              |           |                   |
|                                                                  |              |              |           |                   |
|                                                                  |              |              |           |                   |
| Error Liet E Output                                              |              |              |           |                   |
|                                                                  |              |              |           |                   |
| Creating project 'TwinCAT Project6' project creation successful. |              |              |           | 🧧 h               |

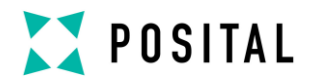

Under the tabs is it possible to set the different configurations.

| 🥗 TwinCAT Project6 - Microsoft Visual Studio (Administrator)                                                                                                    | _ 🗆 🗙                                 |
|----------------------------------------------------------------------------------------------------|---------------------------------------|
| File Edit View Project Build Debug TwinCAT PLC Tools Scope Window Help                                                                                                    |                                       |
| 🗄 🛨 🕶 🖬 🛃 🎒 👗 🐴 🖄 🧐 🕘 🖓 - 🔍 - 📮 - 🖾 🕨 Release 🔹 TwinCAT RT (x64)                                                                                                    | - 🖄 🗒                                 |
| 🗄 🏥 💆 🕸 🏷 🚺 🚱 😓 🛛 <local> 🔹 🚽</local>                                                                                                    |                                       |
| Solution Explorer                                                                                                    | - ∓ ×<br>-                            |
| Image: Second process and process and process | <u></u> 2↓                            |
| Image   Image-Info   Image-Info <tr< td=""><td>· · · · · · · · · · · · · · · · · · ·</td></tr<>                                                                                                    | · · · · · · · · · · · · · · · · · · · |
| Error List                                                                                                    | <b>-</b> ₽ ×                          |
| Description     File     Line     Column     Project                                                                                                    |                                       |
| 谒 Error List 🧧 Output                                                                                                    |                                       |
| Creating project 'TwinCAT Project6' project creation successful.                                                                                                    |                                       |

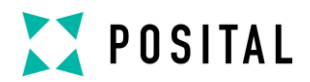

Change the device to an explicit name.

| 🥗 TwinCAT Project6 - Microsoft Visual Studio (Administrator)                                                                                                    | _ 🗆 🗙        |
|----------------------------------------------------------------------------------------------------|--------------|
| File Edit View Project Build Debug TwinCAT PLC Tools Scope Window Help                                                                                                 |              |
| 🗄 🕶 🕶 🖬 🎜 🛃 🎒 👗 🤹 🛍 🤭 🗸 🖓 - 🗠 - 💭 - 🖏 🕨 Release 🔹 TwinCAT RT (x64)                                                                                                    | - 🖄 🚆        |
| 🗄 🏥 🚨 🥩 🔧 🔞 😚 🔧 🔄 <local> 🔹 🚽</local>                                                                                                    | e t          |
| Solution Explorer - 7 × TwinCAT Project6 ×                                                                                                    | <b>-</b> ₽ × |
| Process Data Startup CoE - Online Online                                                                                                    | •<br>•       |
| BAFETY me: Box1(Fraba EtherCAT)                                                                                                    |              |
| iect ld: 0x03020001                                                                                                    |              |
| Perices     Perices     Fraba Absolute Multitum Encoder IXARC (CTT passed)                                                                                             |              |
| <ul> <li>□ ➡ Device 2 (EtherCAT)</li> <li>∴ Image mment</li> <li>∴ Image-Info</li> <li>∴ SyncUnits</li> <li>⊡ Inputs</li> <li>⊡ Outputs</li> <li>⊡ InfoData</li> </ul> |              |
| Box 1 (Fraba EtherCAT     Disabled     Disabled                                                                                                    |              |
|                                                                                                    | 😤 🛠          |
| Error List                                                                                                    | - 4 ×        |
| 3 0 Errors 🔬 0 Warnings 🕕 0 Messages Clear                                                                                                    |              |
| Description *         File         Line         Column         Project                                                                                                 |              |
|                                                                                                    |              |
| 📸 Error List 🔳 Output                                                                                                    |              |
| Creating project 'TwinCAT Project6' project creation successful.                                                                                                    | 💽 li         |

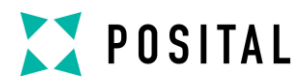

If no external EtherCAT®-Master is in use (only Laptop as Master) then an additional task is necessary. After

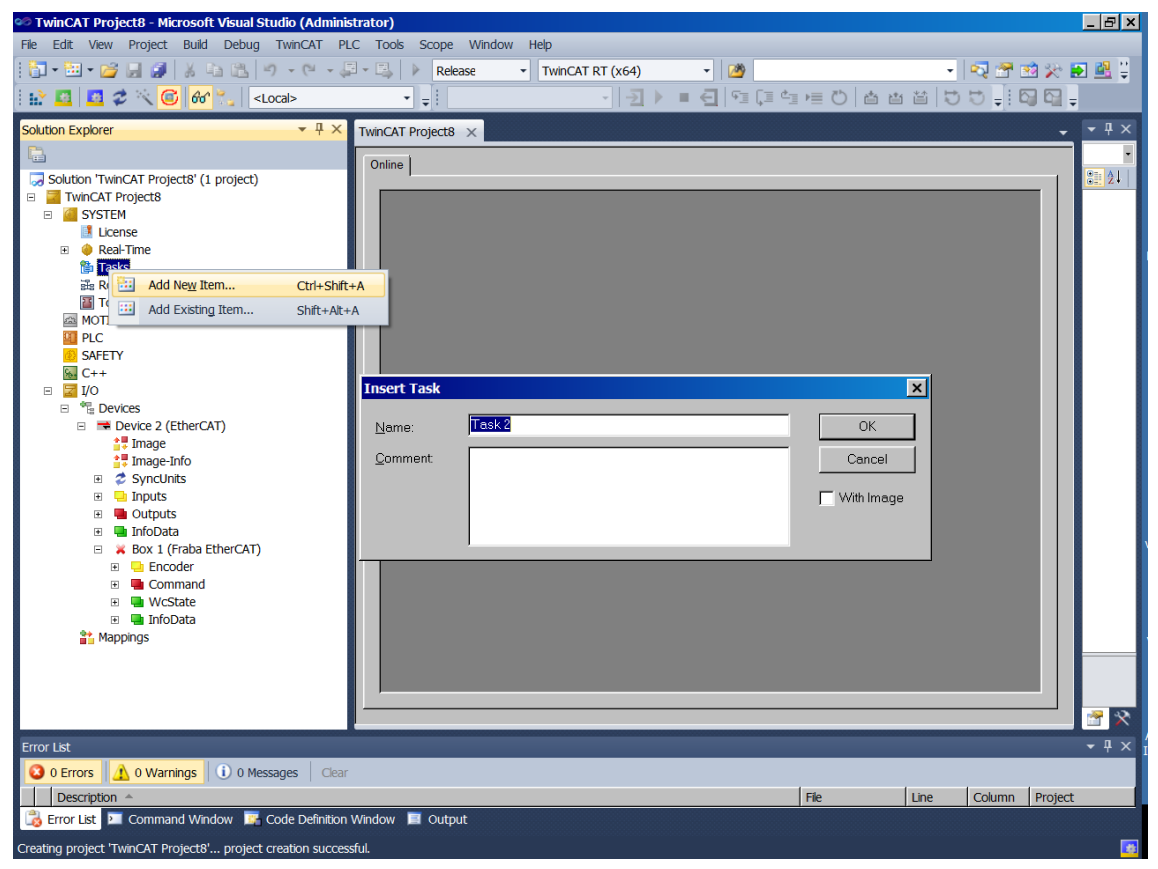

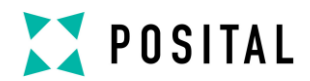

Activate Auto start

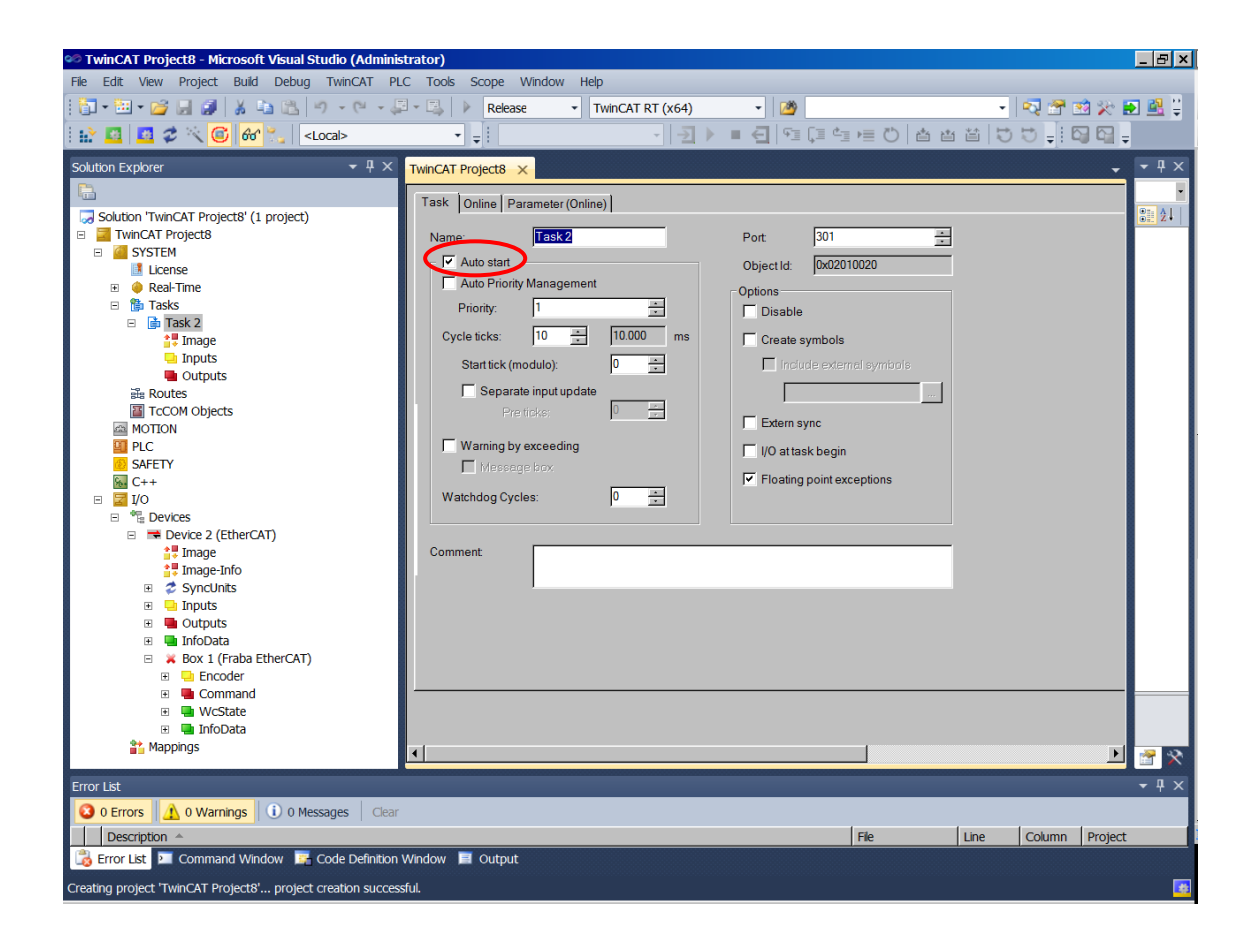

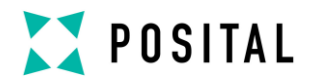

Add New Item under Input and set the attributes

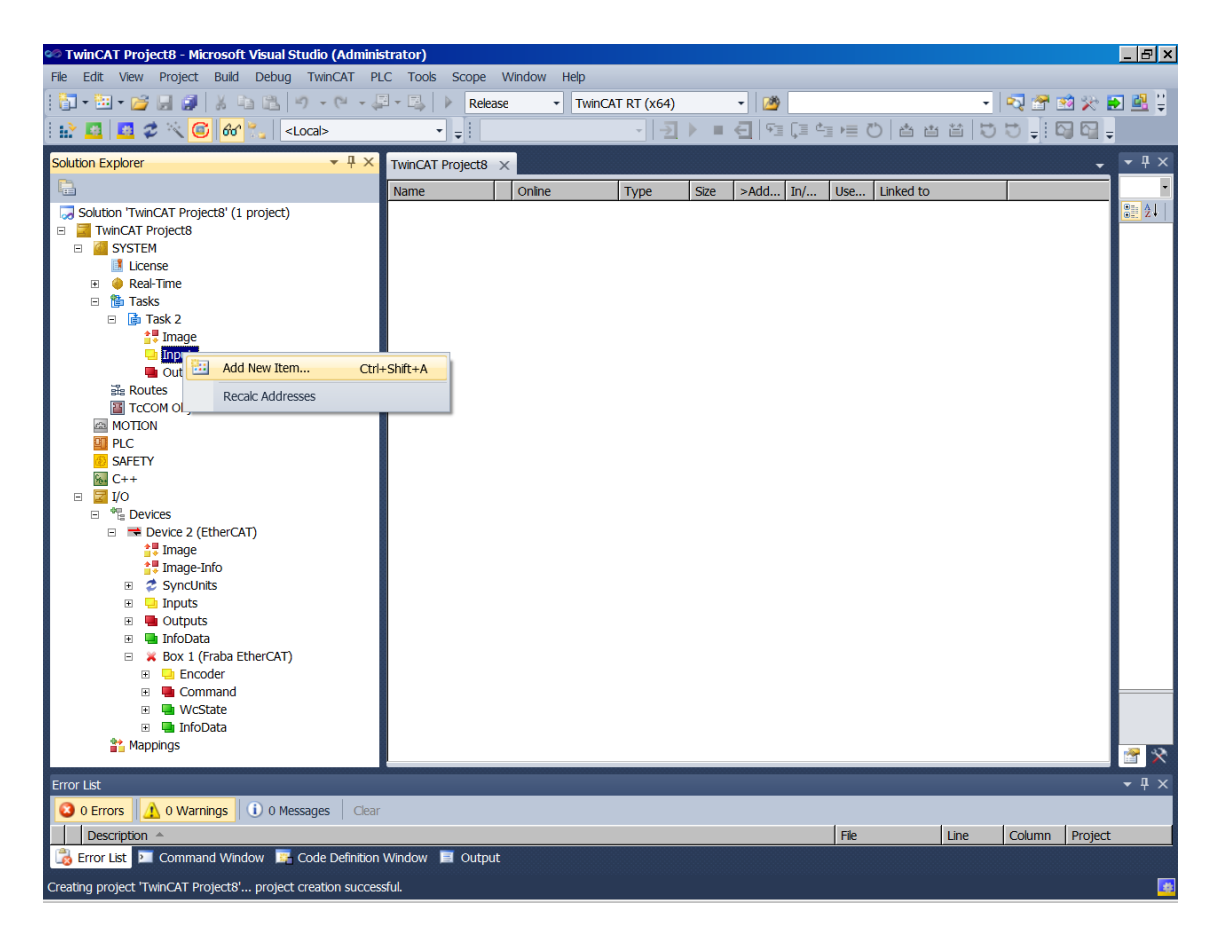

| sert Variable                                 |       |           |     |              |
|-----------------------------------------------|-------|-----------|-----|--------------|
| General<br>Name: Var2<br>Start Address: Byte: | 6     | Multiple: |     | OK<br>Cancel |
| Data Type                                     | ≻Size | Name Spa  | .ce | <u> </u>     |
| DATE_AND_TIME                                 | 4     |           |     |              |
| DINT                                          | 4     |           |     | _            |
| DT                                            | 4     |           |     |              |
| DWORD                                         | 4     |           |     |              |
| ENUM                                          | 4     |           |     |              |
| ETcloEcPredictDataType                        | 4     | 10        |     |              |
| ETcloEcPredictMethod                          | 4     | 10        |     |              |
| EXTSYNCFNCPOS                                 | 4     |           |     |              |
| HRESULT                                       | 4     |           |     |              |
| INTERFACE_TYPE                                | 4     |           |     |              |
| IPADDR                                        | 4     |           |     | -            |

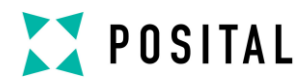

Attach the necessary variable

| 🕫 TwinCAT Project8 - Microsoft Visual Studio (Adminis        | strator)                                                        | _ 8 ×        |
|--------------------------------------------------------------|-----------------------------------------------------------------|--------------|
| <u>File Edit View Project Build Debug</u> TwinCAT PL         | .C <u>T</u> ools Scope <u>W</u> indow <u>H</u> elp              |              |
| 🗄 - ७ - ७ 🔝 🖬 🐰 🕼 👘 - ७ - ५                                  | 🛛 🛛 🖳 🕨 Release 🔹 TwinCAT RT (x64) 🔹 🌌                          | 🔁 🛃 🏺 -      |
| : 🔝 🛄 🙇 🛠 🌀 😚 🐾 🛛 <local></local>                            | <ul> <li>- 一型 &gt; ■ ① № 目 ① № 首 単 む ○ - ■ ○ □</li> </ul>       | -            |
| Solution Explorer 🔹 후 부 🗙                                    | TwinCAT Project8 ×                                              | <b>-</b> ₽ × |
|                                                              | Variable Flags Online                                           | -            |
| Solution 'TwinCAT Project8' (1 project)                      | Name: Mar 26                                                    |              |
| B GSYSTEM                                                    |                                                                 |              |
| License                                                      | Type: DWORD                                                     |              |
| B Tasks                                                      | Group: Inputs Size: 14.0                                        |              |
| E 📑 Task 2                                                   | Address: 0 (0x0) User ID. 0                                     |              |
|                                                              | Linked to                                                       |              |
| ✓ Var 26                                                     | Comment                                                         |              |
| Acutes                                                       |                                                                 |              |
| TcCOM Objects                                                |                                                                 |              |
|                                                              |                                                                 |              |
| SAFETY                                                       |                                                                 |              |
| 6 C++                                                        |                                                                 |              |
|                                                              | <u> </u>                                                        |              |
| Device 2 (EtherCAT)                                          | ADS Info: Port: 301, IGrp: 0x3040030, IOffs: 0x80000000, Len: 4 |              |
| Image<br>Image-Info                                          | Full Name: TIRT^Task 2 <sup>^</sup> Inputs <sup>^</sup> Var 26  |              |
| E 💈 SyncUnits                                                |                                                                 |              |
| Inputs                                                       |                                                                 |              |
| <ul> <li>InfoData</li> </ul>                                 |                                                                 |              |
| 😑 💥 Box 1 (Fraba EtherCAT)                                   |                                                                 |              |
| <ul> <li>Encoder</li> <li>Command</li> </ul>                 |                                                                 |              |
| 🗉 🖷 WcState 📖                                                |                                                                 |              |
| Mannings                                                     |                                                                 | 2 😤          |
| Error List                                                   |                                                                 | - 4 ×        |
| 3 0 Errors 🔔 0 Warnings 🕕 0 Messages Clear                   |                                                                 |              |
| Description A                                                | File Line Column Project                                        | t            |
| 🔀 Error List 🗵 Command Window 📴 Code Definition              | Window 🧧 Output                                                 |              |
| Creating project 'TwinCAT Project8' project creation success | sful.                                                           | <b>2</b>     |
|                                                              |                                                                 |              |

| Attach Variable Var 26 (Input)                                                                                                    | ×              |
|----------------------------------------------------------------------------------------------------|----------------|
| VO<br>Devices<br>SyncUnits<br>SyncUnits<br>Construction<br>SyncUnits<br>Construction<br>SyncUnits<br>SyncUnits<br>SyncUn | Show Variables |

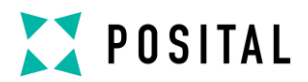

| TwinCAT Project8 - Microsoft Visual Studio (Adminis          | trator)                |                                   |                    |                                         | , i i i i i i i i i i i i i i i i i i i | , i i i i i i i i i i i i i i i i i i i | <u>_ 8 ×</u>     |
|--------------------------------------------------------------|------------------------|-----------------------------------|--------------------|-----------------------------------------|-----------------------------------------|-----------------------------------------|------------------|
| <u>File Edit View Project Build Debug</u> TwinCAT PL         | .C <u>T</u> ools Scope | Window Help                       |                    |                                         |                                         |                                         |                  |
| 🔚 • 🖼 • 😂 🖬 🌒 👗 🐚 🛍 👘 • 🔍 • 🎜                                | 🛛 🛛 🔜 🕨 Rele           | ase • TwinCAT RT (x64)            | - 12               | <u>ø</u>                                | -                                       | 1 🖓 😁 🛛                                 | 🖄 📯 💽 🔮 🤤        |
| : 🔝 🛄 🥏 🔨 🎯 🔐 🐂 <local></local>                              | <b>→ </b>              | - 2                               |                    |                                         | 4 1   U                                 | 10 🚽 6                                  | 9 🖓 🚽            |
| Solution Explorer 🗾 👻 म 🗙                                    | TwinCAT Project8       | ×                                 |                    |                                         |                                         |                                         |                  |
|                                                              | Variable Flags         | Online                            |                    |                                         |                                         |                                         |                  |
| Solution 'TwinCAT Project8' (1 project)                      | News                   | hr and                            |                    |                                         |                                         |                                         | <u>8</u>         |
| SYSTEM                                                       | Name:                  | Var20                             |                    |                                         | - 10                                    |                                         |                  |
| License License                                              | Туре:                  | DWORD                             |                    |                                         |                                         |                                         |                  |
| eal-Time     Tradue                                          | Group:                 | Inputs                            | Size:              | 4.0                                     | -                                       |                                         |                  |
| ⊡ i asks<br>□ i ask 2                                        | Address:               | 0 (0x0)                           | User ID:           | 0                                       | -                                       |                                         |                  |
| tilage                                                       |                        | ]                                 | 000110.            |                                         |                                         |                                         |                  |
| 🗉 🖵 Inputs                                                   | Linked to              | Position . Encoder . Box 1 (Fraba | EtherCAT) . Device | ce 2 (EtherCAT) . Devices               |                                         |                                         |                  |
| 🚰 Var 26                                                     | Comment                |                                   |                    | 2                                       | 1                                       |                                         |                  |
| Routes                                                       |                        |                                   |                    |                                         | -                                       |                                         |                  |
| TcCOM Objects                                                |                        |                                   |                    |                                         |                                         |                                         |                  |
| MOTION                                                       |                        |                                   |                    |                                         |                                         |                                         |                  |
| PLC<br>SAFETY                                                |                        |                                   |                    |                                         |                                         |                                         |                  |
| 6 SAFETT<br>6 C++                                            |                        |                                   |                    |                                         |                                         |                                         |                  |
|                                                              |                        |                                   |                    | 2                                       | 1                                       |                                         |                  |
| Bevices                                                      |                        |                                   |                    |                                         |                                         |                                         |                  |
| Device 2 (EtherCAT)                                          | ADS Info:              | Port 301, IGrp: 0x3040030, IOffs: | 0x80000000, Len: 4 | l i i i i i i i i i i i i i i i i i i i |                                         |                                         |                  |
| Image Info                                                   | Full Name:             | TIRT^Task 2^Inputs^Var 26         |                    |                                         | -                                       |                                         |                  |
|                                                              |                        |                                   |                    |                                         |                                         |                                         |                  |
| 🗉 🛄 Inputs                                                   |                        |                                   |                    |                                         |                                         |                                         |                  |
| Outputs                                                      |                        |                                   |                    |                                         |                                         |                                         |                  |
| Box 1 (Fraba EtherCAT)                                       |                        |                                   |                    |                                         |                                         |                                         |                  |
| 🗉 🛁 Encoder                                                  |                        |                                   |                    |                                         |                                         |                                         |                  |
| 🗉 🖷 Command                                                  |                        |                                   |                    |                                         |                                         |                                         |                  |
| WcState                                                      |                        |                                   |                    |                                         |                                         |                                         |                  |
| Appings                                                      |                        |                                   |                    |                                         |                                         |                                         | 🚰 🛠 🛛            |
| Error List                                                   |                        |                                   |                    |                                         |                                         |                                         | <del>-</del> ₽ × |
| 3 0 Errors 0 Warnings 0 Messages Clear                       |                        |                                   |                    |                                         |                                         |                                         |                  |
| Description A                                                |                        |                                   |                    | File                                    | Line                                    | Column                                  | Project          |
| 🔀 Error List 💴 Command Window 📴 Code Definition              | Window 🗏 Outpu         | ut                                |                    |                                         |                                         |                                         |                  |
| Creating project 'TwinCAT Project8' project creation success | sful.                  |                                   |                    |                                         |                                         |                                         |                  |

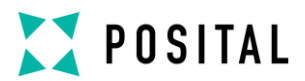

#### 7.4 Diagnostic

If problems occur it is possible to conduct diagnosis with standard Ethernet tools like Wireshark (http://www.wireshark.org). It is one tool of many available on the market which can be used, because EtherCAT<sup>®</sup> is using standard Ethernet frames. With this tool an interpretation of Ethernet frames according to EtherCAT<sup>®</sup> is possible. Just the right filter "ECAT" has to be selected and the user has a powerful tool. In case of problems it is

recommended to log a trace for own analysis or send this log to Fraba for further evaluation purposes.

Anyhow our experience is, that this tool has also restrictions at very low EtherCAT<sup>®</sup> cycles and that you cannot trust time stamps and the order of logged telegrams. In those cases contact Beckhoff for support.

| *Local Area Connection [Wireshark 1.                                                            | 10.0 (SVN Rev 49790                    | ) from /trunk-1.               | 10)]                |          |                  | _ 🗆 🗙         |
|-------------------------------------------------------------------------------------------------|----------------------------------------|--------------------------------|---------------------|----------|------------------|---------------|
| <u>F</u> ile <u>E</u> dit <u>V</u> iew <u>G</u> o <u>C</u> apture <u>A</u> nalyze <u>S</u> tati | istics Telephon <u>y</u> <u>T</u> ools | <u>I</u> nternals <u>H</u> elp |                     |          |                  |               |
| 🖲 🖲 🔟 🗶 🗮 🔏 🖉 🗠                                                                                 | 2、 🗢 🗢 🖓 💆 🕹                           |                                | ର୍ ପ୍ 🖭   🌌         | 🗹 🔨 🕺    |                  |               |
| Filter:                                                                                         | ~                                      | Expression C                   | ear Apply Save      |          |                  |               |
| No. Time Source                                                                                 |                                        | Destination                    |                     | Protocol | Length Info      | <u> </u>      |
| 7240 7.151377000 Beckhoff                                                                       | 01:00:00                               | d6:be:d9:3                     | 9:73:c6             | ECAT     | 60 3 Cmds,       | LRD           |
| 72417.153358000 Dell_39:                                                                        | :73:c6                                 | Beckhoff_0                     | 1:00:00             | ECAT     | 60 3 Cmds,       | LRD           |
| 7242 7.153378000 Beckhoff                                                                       | -01:00:00                              | d6:be:d9:3                     | 9:73:c6             | ECAT     | 60 3 Cmds,       | LRD           |
| 72437.155357000 Dell_39:                                                                        | :73:c6                                 | Beckhoff_0                     | 1:00:00             | ECAT     | 60 3 Cmds,       | LRD           |
| 7244 7.155376000 Beckhoff                                                                       | 01:00:00                               | d6:be:d9:3                     | 9:73:c6             | ECAT     | 60 3 Cmds,       | 'LRD          |
| 7245 7.157361000 Dell_39:                                                                       | :73:c6                                 | Beckhoff_0                     | 1:00:00             | ECAT     | 60 3 Cmds,       | 'LRD          |
| 7246 7.157380000 Beckhoff                                                                       | <sup>=</sup> _01:00:00                 | d6:be:d9:3                     | 9:73:c6             | ECAT     | 60 3 Cmds,       | 'LRD          |
| 7247 7.159359000 Dell_39:                                                                       | :73:c6                                 | Beckhoff_0                     | 1:00:00             | ECAT     | 60 3 Cmds,       | 'LRD          |
| 7248 7.159378000 Beckhoff                                                                       | <sup>=</sup> _01:00:00                 | d6:be:d9:3                     | 9:73:c6             | ECAT     | 60 3 Cmds,       | 'LRD          |
| 1                                                                                               | 72 6                                   |                                | 1 00 00             | FOLT     |                  | •             |
| Frame 7252: 60 bytes on wir                                                                     | e (480 bits), 60                       | 0 bytes cap                    | tured (480 bi       | ts) on   | interface 0      | <b>A</b>      |
| Ethernet II. Src: Beckhoff                                                                      | 01:00:00 (01:01                        | :05:01:00:0                    | 0). Dst: d6:b       | e:d9:39  | :73:c6 (d6:be:d9 | 39:           |
| ■ EtherCAT frame header                                                                         |                                        |                                |                     |          |                  |               |
| EtherCAT datagram(s): 3 Cmd                                                                     | s. 'LRD': len 1                        | . 'LRW': le                    | n 4, 'BRD': 1       | en 2     |                  |               |
| EtherCAT datagram: Cmd: 'L                                                                      | _RD' (10). Len:                        | 1. Addr 0x9                    | 000000. Cnt         | 1        |                  |               |
| Header                                                                                          |                                        | ,                              | ,                   |          |                  |               |
| Data: 00                                                                                        |                                        |                                |                     |          |                  |               |
| Working Cnt: 1                                                                                  |                                        |                                |                     |          |                  |               |
| □ EtherCAT datagram: Cmd: 'I                                                                    | RW' (12). Len:                         | 4. Addr 0x1                    | 000000. Cnt         | 3        |                  |               |
| Header                                                                                          | (12), 200                              | .,                             |                     |          |                  |               |
| Data: f8bc0000                                                                                  |                                        |                                |                     |          |                  |               |
| Working Cnt: 3                                                                                  |                                        |                                |                     |          |                  |               |
| ■ EtherCAT datagram: Cmd: 'F                                                                    | RD'(7) Len: 2                          | Adn 0x1                        | Ado 0x130 C         | nt 1     |                  | •             |
| <                                                                                               |                                        |                                |                     |          |                  | •             |
| 0010 0a 00 00 00 00 09 01 80                                                                    | 00 00 00 01 0                          | 0 0c 8d 00                     |                     |          |                  |               |
| 0020 00 00 01 04 80 00 00 18                                                                    | bc 00 00 03 0                          | 0 07 00 01                     |                     |          |                  |               |
| 0030 00 30 01 02 00 00 00 08                                                                    | 3  00  01  00  00                      |                                | .0                  |          |                  |               |
|                                                                                                 |                                        |                                |                     |          |                  | $\overline{}$ |
| ⊖ 💅 Data (ecat.data), 4 bytes                                                                   | Packets: 7361 · Displayed              | d: 7361 (100,0%)               | · Dropped: 0 (0,0%) | Pro      | file: Default    |               |

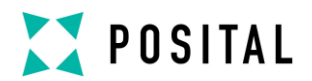

### 8 Communication Profile

The CANopen communication profiles have been overtaken for the EtherCAT® protocol to minimize integration effort for the customer. This means for encoders, that communication parameters are corresponding to the profile DS301 V4.02. In the following table the supported parameters are listed:

| Object | Description                   | Data type   | Access type |
|--------|-------------------------------|-------------|-------------|
| 1010h  | Store application parameter   | Unsigned 32 | r/w         |
| 1011h  | Restore application parameter | Unsigned 32 | r/w         |

#### **Object 1010h: Store application parameter**

This object shall save all parameters to the non volatile memory.

| Subindex | Description          | Data Type   | Default Value | Access |
|----------|----------------------|-------------|---------------|--------|
| 0h       | Store all parameters | Unsigned 32 | 65766173h     | rw     |

To save the parameters to non volatile memory the access signature 65766173h has to be sent to the corresponding subindex of the device.

#### Object 1011h: Restore application parameter to manufacture default value

This object shall restore parameters 6000-6003 to the default values and store to the non volatile memory.

| Subindex | Description                  | Data Type   | Default Value | Access |
|----------|------------------------------|-------------|---------------|--------|
| 0h       | Restore parameters 6000-6003 | Unsigned 32 | 64616F6Ch     | rw     |

To restore the parameters to non volatile memory the access signature 64616F6Ch has to be sent to the corresponding subindex of the device.

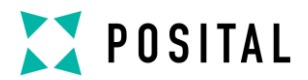

### 9 Encoder Profile

The CANopen Device profiles have been overtaken for the EtherCAT<sup>®</sup> protocol to minimize integration effort for the customer. This means for encoders, that device parameters are corresponding to the profile DS406. In the following table the supported parameters are listed:

| Object | Description                                   | Data type   | Access type |
|--------|-----------------------------------------------|-------------|-------------|
| 6000h  | Operating Parameters                          | Unsigned 16 | r / w       |
| 6001h  | Measuring units per revolution                | Unsigned 32 | r / w       |
| 6002h  | Total measuring range in measuring units      | Unsigned 32 | r/w         |
| 6003h  | Preset value                                  | Unsigned 32 | r/w         |
| 6004h  | Position Value                                | Unsigned 32 | r/w         |
| 6500h  | Operating status                              | Unsigned 16 | r           |
| 6501h  | Single-turn resolution                        | Unsigned 32 | r           |
| 6502h  | Number of distinguishable revolutions         | Unsigned 32 | r           |
| 6507h  | Profile and Software Version                  | Unsigned 32 | r           |
| 6509h  | Offset Value                                  | Unsigned 32 | r           |
| 650Bh  | Serial Number (fits to Identity Object 1018h) | Unsigned 32 | r           |

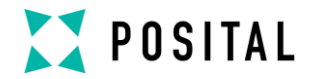

# USER MANUAL ABSOLUTE ROTARY ENCODER ETHERCAT<sup>®</sup>

#### **Object 6000h: Operating parameters**

This object shall indicate the functions for code sequence, commissioning diagnostic control and scaling function control

| Subindex | Description         | Data Type   | Default Value | Access |
|----------|---------------------|-------------|---------------|--------|
| 0h       | Operating Parameter | Unsigned 16 | 4h            | rw     |

Code sequence: The code sequence defines, whether increasing or decreasing position values are output, in case the encoder shaft rotates clockwise or counter clockwise as seen from the point of view of the shaft.

Scaling function control: With the scaling function the encoder numerical value is converted in software to change the physical resolution of the encoder. The measuring units per revolution (object 6001h) and total measuring range in measuring units (object 6002h) are the scaling parameters. The scaling function bit is set in the operating parameters. If the scaling function bit is set to zero, the scaling function is disabled.

Set object 1010h from chapter 8 to save all parameters to the non volatile memory!

#### Bit structure for the operating parameters

| Bit | 15 | 14 | 13 | 12 | 11 | 10 | 9 | 8 | 7 | 6 | 5 | 4 | 3  | 2   | 1  | 0  |
|-----|----|----|----|----|----|----|---|---|---|---|---|---|----|-----|----|----|
| Use | MS | MS | MS | MS | R  | R  | R | R | R | R | R | R | MD | SFC | CD | CS |

Table Description:

- MS: Manufacturer Specific Function (not available)
- R: Reserved for future use
- MD: Measuring direction (not available)
- SFC: Scaling function (0 = disable, 1 = enable)
- CD: Commissioning diagnostic control (not available)
- CS: Code sequence (0 = CW, 1 = CCW)

#### Object 6001h: Measuring units per revolution

This object shall indicate the number of distinguishable steps per revolution.

| Subindex | Description                    | Data Type   | Default Value      | Access |
|----------|--------------------------------|-------------|--------------------|--------|
| Oh       | Measuring units per revolution | Unsigned 32 | See type<br>shield | rw     |

Attention: The ESI file has as default value 2000 hex. This value has to be adapted in the project tool to the specific encoder value. Please refer to the type shield for the type key and data sheet.

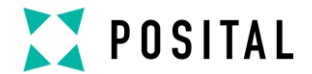

Set object 1010h from chapter 8 to save all parameters to the non volatile memory!

#### Object 6002h: Total measuring range in measuring units

This object shall indicate the number of distinguishable steps over the total measuring range.

| Subindex | Description           | Data Type   | Default Value   | Access |
|----------|-----------------------|-------------|-----------------|--------|
| 0h       | Total measuring steps | Unsigned 32 | see type shield | rw     |

Attention: The ESI file has as default value 1000 hex. This value has to be adapted in the project tool to the specific encoder value. Please refer to the type shield for the type key and data sheet. Set object 1010h from chapter 8 to save all parameters to the non volatile memory!

#### Object 6003h: Preset value

This object indicates the preset value for the output position value. The encoder output position can be set to a desired value: Preset value. Set object 1010h from chapter 8 to save all parameters to the non volatile memory!

| Subindex | Description  | Data Type   | Default Value | Access |
|----------|--------------|-------------|---------------|--------|
| 0h       | Preset Value | Unsigned 32 | 0h            | rw     |

### **Object 6004h: Position value**

This object contains the process value of the encoder.

| Subindex | Description   | Data Type   | Default Value | Access |
|----------|---------------|-------------|---------------|--------|
| 0h       | Process Value | Unsigned 32 | -             | romap  |

#### **Object 6500h: Operating status**

This object shall provide the operating status of the encoder. It gives information on encoder internal programmed parameters.

| Subindex | Description      | Data Type   | Default Value | Access |
|----------|------------------|-------------|---------------|--------|
| 0h       | Operating status | Unsigned 16 | 4             | ro     |

#### **Object 6501h: Single-turn resolution**

The object contains the physical measuring steps per revolution of the absolute rotary encoder.

A value written in object 6001h must be lower than defined in 6501.

| Subindex | Description            | Data Type   | Default Value   | Access |
|----------|------------------------|-------------|-----------------|--------|
| 0h       | Single Turn Resolution | Unsigned 32 | see type shield | ro     |

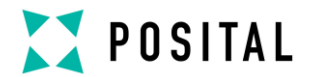

### Object 6502h: Number of distinguishable revolutions

This object contains number of revolutions of the absolute rotary encoder.

A value written in object 6002h must be lower than defined as the multiplication of object 6501h and 6502h. Object  $6002h \le 6501h \times 6502h$ .

| Subindex | Description           | Data Type   | Default Value   | Access |
|----------|-----------------------|-------------|-----------------|--------|
| 0h       | Number of Revolutions | Unsigned 16 | see type shield | ro     |

### Object 6507h: Profile and software version

This object provides the implemented encoder device profile version and the manufacturer-specific software version.

| Subindex | Description                  | Data Type   | Default Value | Access |
|----------|------------------------------|-------------|---------------|--------|
| 0h       | Profile and Software Version | Unsigned 32 | xxyy0302h     | ro     |

The value is divided into the profile version part and the Software version part. Each part is divided in upper version and lower version.

MSB

LSB

| Software Version xx.yy                        |    | Profile Version 3.2                       |    |  |  |
|-----------------------------------------------|----|-------------------------------------------|----|--|--|
| Upper Software Version Lower Software Version |    | Upper Software Version Lower Software Ver |    |  |  |
| ХХ                                            | уу | хх                                        | уу |  |  |

#### Object 6509h: Offset value

This object contains the offset value. It is been calculated by the preset function and shifts the physical position value with the desired value.

| Subindex | Description  | Data Type  | Default Value | Access |
|----------|--------------|------------|---------------|--------|
| 0h       | Offset value | Integer 32 | -             | ro     |

#### **Object 650Bh: Serial number**

This object contains the serial number of the device. The serial number is identical with the value in object 1018h subindex 4h.

| Subindex | Description   | Data Type   | Default Value | Access |
|----------|---------------|-------------|---------------|--------|
| 0h       | Serial Number | Unsigned 32 | See type sign | ro     |

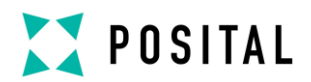

### **10** Conformance Test

| 🔫 Untitled* - EtherCAT Conformance Test '                        | í ool                                                                                                    | _ 🗆 🗙                                                                                                    |
|------------------------------------------------------------------|----------------------------------------------------------------------------------------------------|----------------------------------------------------------------------------------------------------|
| <u>File Tool Action H</u> elp                                    |                                                                                                    |                                                                                                    |
| 9 III (28)   1 III                                               |                                                                                                    |                                                                                                    |
| Project European                                                 |                                                                                                    |                                                                                                    |
|                                                                  | V Test Verm 1 (P+F EtherCAT) Information & News                                                              | · · × •                                                                                                    |
|                                                                  | General Info EEPROM Memory ESI Mailbox CoE Online Startup Process Data                                       | A P ES                                                                                                    |
|                                                                  | Type Address                                                                                                 | - S                                                                                                    |
| F-1300_EtherLAT Slave Information T     General ESL plausibility | Name: EtherCAT Auto Incr: 0x0000                                                                             | a de la compañía de la compañía de |
| SuncMan start addresses                                          |                                                                                                    |                                                                                                    |
| SyncMan default size                                             | Product Code: JUX4543 ECAT: JUXU3e8                                                                          |                                                                                                    |
| SyncMan default usage                                            | RevisionNo: 0x10000                                                                                          |                                                                                                    |
| Secondary Vendor ID                                              | с : N                                                                                                    |                                                                                                    |
| Device.RevisionNo                                                | Senaino: Juxuuuu                                                                                             |                                                                                                    |
| ESI Port Type Consistency                                        |                                                                                                    |                                                                                                    |
| DDO United Dictionaries                                          | General Group                                                                                                |                                                                                                    |
| Full Comparison ESL to SIL                                       | Name: Term 1 EtherCAT) Type: SSC_Device                                                                      |                                                                                                    |
| Vendor ID                                                        | Image:                                                                                                    |                                                                                                    |
| Product Code                                                     | intege.                                                                                                    |                                                                                                    |
| - 🔴 Revision Number                                              | Physics: IYY                                                                                                 |                                                                                                    |
| Serial Number                                                    |                                                                                                    |                                                                                                    |
| Mailbox Protocols                                                |                                                                                                    |                                                                                                    |
|                                                                  | Vendor                                                                                                    |                                                                                                    |
| EPROM ConfigData                                                 |                                                                                                    |                                                                                                    |
|                                                                  | Name:                                                                                                    |                                                                                                    |
| E <sup>2</sup> PROM General Category                             | Image:                                                                                                    |                                                                                                    |
| E <sup>2</sup> PROM FMMU Categories                              |                                                                                                    |                                                                                                    |
| E <sup>2</sup> PROM SyncM Categories                             | id: Joxoooodad                                                                                               | -                                                                                                    |
| ————————————————————————————————————                             | Logger (TF-1300 EtherCAT Slave Information Test/Comparison ESI to SII)                                       | a x                                                                                                    |
| E <sup>2</sup> PROM TXPD0 Categories                             | 2169 Success 1 D.Warnings 1 DErrors 1 S 90 Skinned Cases 1 725 Dutnuts 1 4238 Verbose                        |                                                                                                    |
| Comparison ESI to ESL Register                                   |                                                                                                    |                                                                                                    |
| Obsolete ESI Elements                                            | Log No.   Time Stamp   TestUase   Info                                                                       | <u> </u>                                                                                                    |
| Reserved ESI Elements                                            | 45 07/02/2013 04:45:32.520 Syncman statt addresses No overtapping Sync manager found                         |                                                                                                    |
|                                                                  | 52 07/02/2013 04:49:32 714 SyncMan default usage No invalid Sync Manager sizes found                         |                                                                                                    |
| TF-1200_S_EtherCATStateMachine                                   | 56 07/02/2013 04:49:32 714 Secondary Vendor ID Successful II Valid Vendor ID in FSI file (Invad)             |                                                                                                    |
| TF-1201_ESM_Explicit Device Identification                       | 58 07/02/2013 04:49:32 730 Device RevisionNo Success I ESI element Device RevisionNo is used                 |                                                                                                    |
| TF-2300_AL CoE SD0 Information Test                              | 07/02/2013 04:49:32.730 ESI Port Type Consistency Success   Port configuration elements in ESI are valid.    |                                                                                                    |
| TE-4100 CiA402 OD                                                | 69 07/02/2013 04:49:32.730 Number of Offline Dictionaries Success   ESI contains only one device profile.    |                                                                                                    |
| EtherCAT Devices                                                 | 373 07/02/2013 04:49:32.730 PDO Upload/Config/Assign Success   ESI elements are used in valid configuration. |                                                                                                    |
| EtherCAT                                                         | 276 07/02/2013 04:49:32.745 Vendor ID Comparison of VendorID values succeeded                                |                                                                                                    |

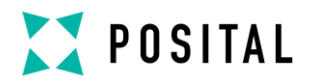

### 11 FAQ

1.) Question: After switching from "Free Run" to "Run" a comparison error appears (different VendorIDs)
Answer: Delete TwinCAT cache (xml file):
Windows XP:
C:\Documents and Settings\Username \Application Data\Beckhoff\TwinCAT\TwinCAT\Io
Windows 7:
C:\Users\Username \AppData\Roaming\Beckhoff\TwinCAT\TwinCAT\Io

### 2.) Question: TwinCAT don't find during "Scan Boxes"

### Answers:

a.) Check if the network card is supported from TwinCAT

(http://infosys.beckhoff.com/english.php?content=content/1033/tcsystemmanager/reference/ethercat/html/ ethercat\_supnetworkcontroller.htm)

b.) During of the installation of TwinCAt under Windows 7 are admin rights necessary. User admin rights are not enought.

c.) Start TwinCAT with admin rights

d.) Install the driver for the network card.

3.) Question: I am using an Omron PLC, how can I setup the preset value?

Answer: There are two ways of setting the preset values.

a.) You can use the blocks as usual.

b.) On request we provide ESI files with Backup Flags.

When launching the project with this ESI file, the flag should appear on the main menu. You just have to perform the following steps:

- Transfer the preset value from the encoder to the PLC

- Change the preset value

- Transfer the preset value from the PLC to the encoder

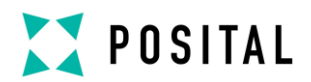

### 12 Glossary

| Terms         | Description                                                                                              |  |
|---------------|----------------------------------------------------------------------------------------------------|--|
| 10 Base T     | Transmission line with 10 Mbit data transmission rate                                                    |  |
| 100 Base T    | Transmission line with 100 Mbit data transmission rate                                                   |  |
| APV           | Absolute Position Value.                                                                                 |  |
| ASCII         | American Standard Code for Information Interchange                                                       |  |
|               | ASCII describes as code the correlation from digital integers to a normal font described                 |  |
| -             | character.                                                                                               |  |
| Batch file    | Script program for MS-DOS                                                                                |  |
| Baud rate     | Transmission rate; it display the transmission bits per second                                           |  |
| Binary        | Numeric system with value 0 or 1.                                                                        |  |
| Byte          | 8-bit unit of data = 1 byte.                                                                             |  |
| CAN           | Controller Area Network or CAN multiplexing network.                                                     |  |
| CANopen       | Application layer of an industrial network based on the CAN bus.                                         |  |
| CAT5          | Terminations for transmission rates up to 100 Mbit.                                                      |  |
| CCW           | Counter-clockwise                                                                                        |  |
| CiA           | CAN In Automation, organization of manufacturers and users of devices that operate on the CAN bus.       |  |
| CoE           | CANopen over EtherCAT®                                                                                   |  |
| CRC           | The cyclic redundancy check is a method from the information technology to control a                     |  |
|               | checksum for data, to reduce errors by the transmission.                                                 |  |
| CW            | Clockwise                                                                                                |  |
| DC            | Distributed Clocks                                                                                       |  |
| EEPROM        | Electrically Erasable Programmable Read-only Memory                                                      |  |
| EMC           | Electromagnetic compatibility, there are rules to verifying devices.                                     |  |
| ESC           | EtherCAT® Slave Controller                                                                               |  |
| ESI           | EtherCAT® Slave Information, electronic data sheet based on XML                                          |  |
| ETG           | EtherCAT® Technology Group                                                                               |  |
| EtherCAT®     | EtherCAT® is registered trademark and patented technology, licensed by Beckhoff Automation GmbH, Germany |  |
| Ethernet      | Ethernet is a computer network technology based on frames.                                               |  |
| FAQ           | Frequently Asked Questions                                                                               |  |
| Fast Ethernet | Transmission technology with 100 Mbit transmission rate.                                                 |  |
| Flash         | Internal memory, saved data will be available after power down.                                          |  |
| IP-Protocol   | The Internet Protocol is widespread in computer networks. It is the implementation of the                |  |
|               | internet layer of the TCP/IP-model                                                                       |  |
| Mbit          | Transmission rate or baud rate, million bits per second                                                  |  |
| OSI-Model     | The Open System Interconnection reference model is an open layer model for the                           |  |
|               | organization of a communication.                                                                         |  |
| PCV           | Process Value                                                                                            |  |

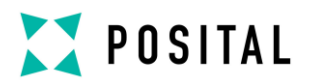

| PDO      | Communication object, with a high priority for sending process data.                                                                                                    |
|----------|----------------------------------------------------------------------------------------------------|
| PLC      | Programmable Logic Controller                                                                                                    |
| PV       | Preset Value: Configuration value                                                                                                    |
| RO       | Read Only: Parameter that is only accessible in read mode.                                                                                                    |
| ROMAP    | Read Only MAPable: Parameter that can be polled by the PDO.                                                                                                    |
| RW       | Read/Write: Parameter that can be accessed in read or write mode.                                                                                                    |
| SDO      | Communication object, with a low priority for messaging (configuration, error handling, diagnostics). Slave Bus node that sends data at the request of the master. The encoders are always slaves. |
| ТСР      | The Transmission Control Protocol is a connection orientated transmission protocol, in a network.                                                                                                  |
| TwinCAT® | Configuration tool for Beckhoff controllers                                                                                                    |
| WO       | Write Only: Parameter that is only accessible in write mode.                                                                                                    |

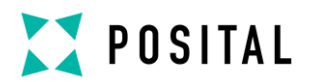

### **13** Additional information

www.ethercat.org

- ETG.1000, 2 ... 6: Layer protocol & service definitions
- ETG.1020, EtherCAT Guidelines and Protocol Enhancements
- ETG.1300, EtherCAT Indicator & Labeling specification (as per IEC 61784-2)

ETG.2000, EtherCAT Slave Information

ETG.2200, EtherCAT Slave Implementation Guide

CiA DS-301, CANopen communication profile

CiA DS-406, Profile Encoder for CANopen

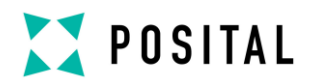

### 14 History

| Date       | Description                                                                     |
|------------|---------------------------------------------------------------------------------|
| 2014-03-20 | 1 <sup>st</sup> release                                                         |
| 2015-12-03 | Added save command, communication profile, magnetically description and changed |
|            | version to 1.2                                                                  |
| 2015-12-03 | Added information about save command to object 6000-6003                        |
|            | Added object 1011                                                               |
|            | Changed object 1010 index 0 and document name to xCx-EC                         |
| 2016-03-08 | Updated section for firmware update                                             |
| 2019-01-09 | Added a FAQ section                                                             |

#### Disclaimer

FRABA N.V. all rights reserved. We do not assume responsibility for technical inaccuracies or omissions. Specifications are subject to change without notice.